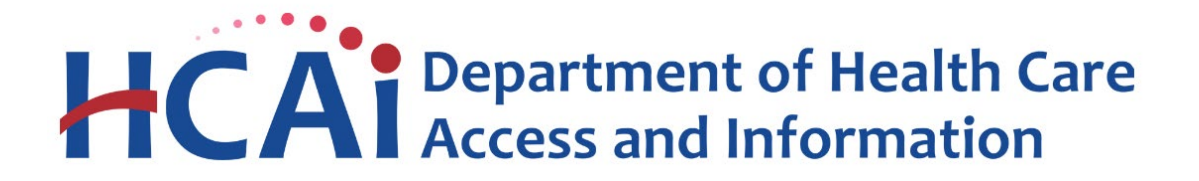

### Hospital Disclosures and Compliance System & Hospital Supplier Diversity Reporting Resource Manual

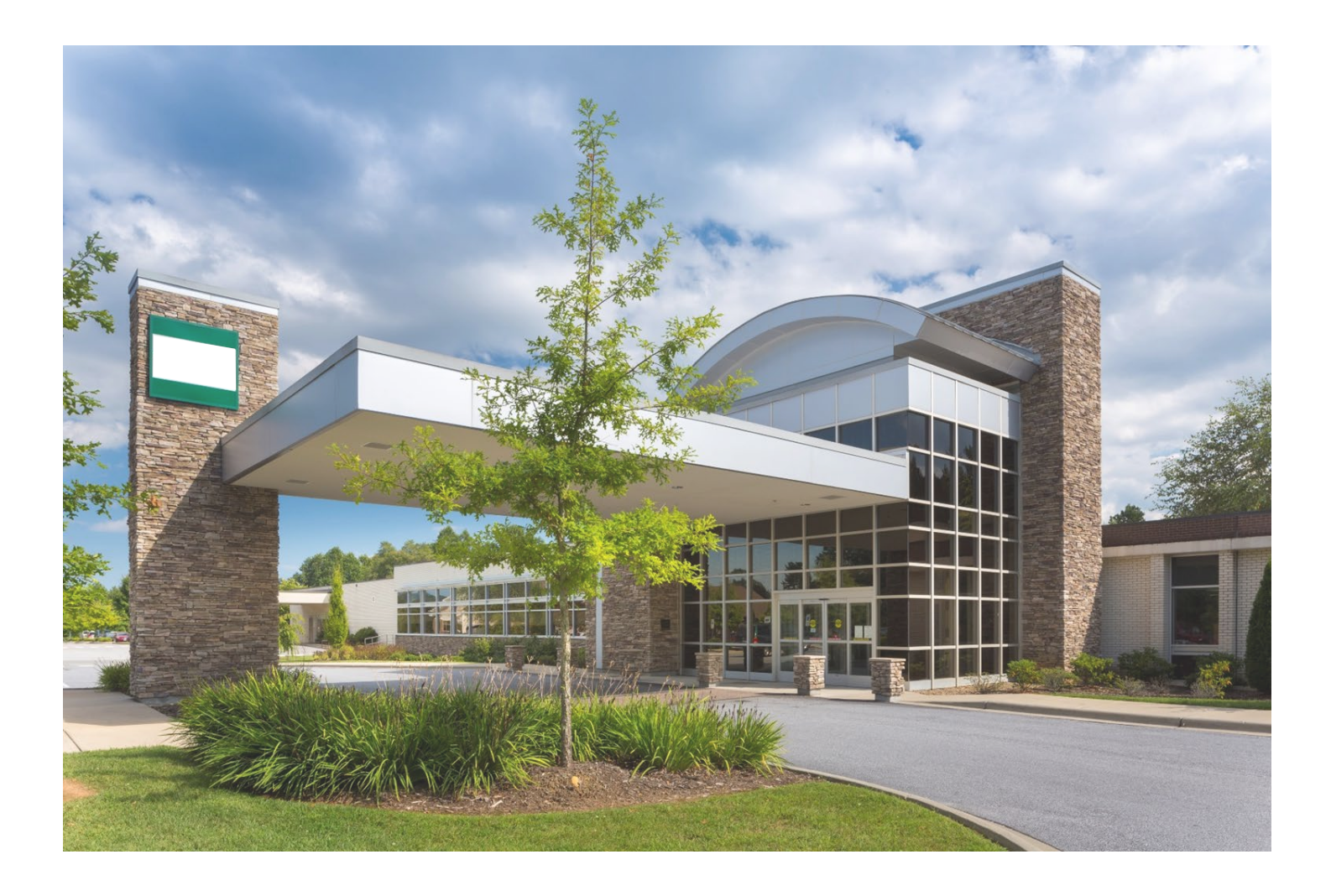

#### NOTICE

This Hospital Disclosures and Compliance System & Hospital Supplier Diversity Reporting Resource Manual, Version 2.2, January 2025, consists of discussion and comments related to the Hospital Disclosures and Compliance System and Hospital Supplier Diversity Plan. In the case of any perceived conflict between the non-regulatory material in this Manual and any regulations, the regulations shall prevail.

#### **Table of Contents**

| HDC System Navigation                                  | 4  |
|--------------------------------------------------------|----|
| How to Create an Account                               | 5  |
| How to Login                                           | 9  |
| How to Recover a Forgotten Password                    | 11 |
| How to Associate to a Facility                         | 15 |
| How to Cancel a Request to Associate to a Facility     |    |
| How to Approve Another User for a Facility             |    |
| How to Review Facility Status and Submission Due Date  | 21 |
| How to Request an Extension                            | 22 |
| How to View Past Submissions                           | 24 |
| Hospital Supplier Diversity Reporting                  | 25 |
| What are the Reporting Regulations?                    | 26 |
| Individual Supplier Diversity Plan Template            | 27 |
| How to Submit an Individual Plan – Option #1           |    |
| How to Submit an Individual Plan – Option #2           |    |
| How to Upload Multiple Individual Plans                |    |
| How to Revise an Individual Plan                       |    |
| System/Regional-Level Supplier Diversity Plan Template |    |
| How to Submit a System/Regional Plan – Option #1       | 41 |
| How to Submit a System/Regional Plan – Option #2       | 44 |
| How to Upload Multiple System/Regional Plans           |    |
| How to Revise a System/Regional Plan                   |    |
| Who to Contact with Program Specific Questions         | 53 |
| Glossary of Terms and Abbreviations                    | 54 |
|                                                        |    |

#### **HDC System Navigation**

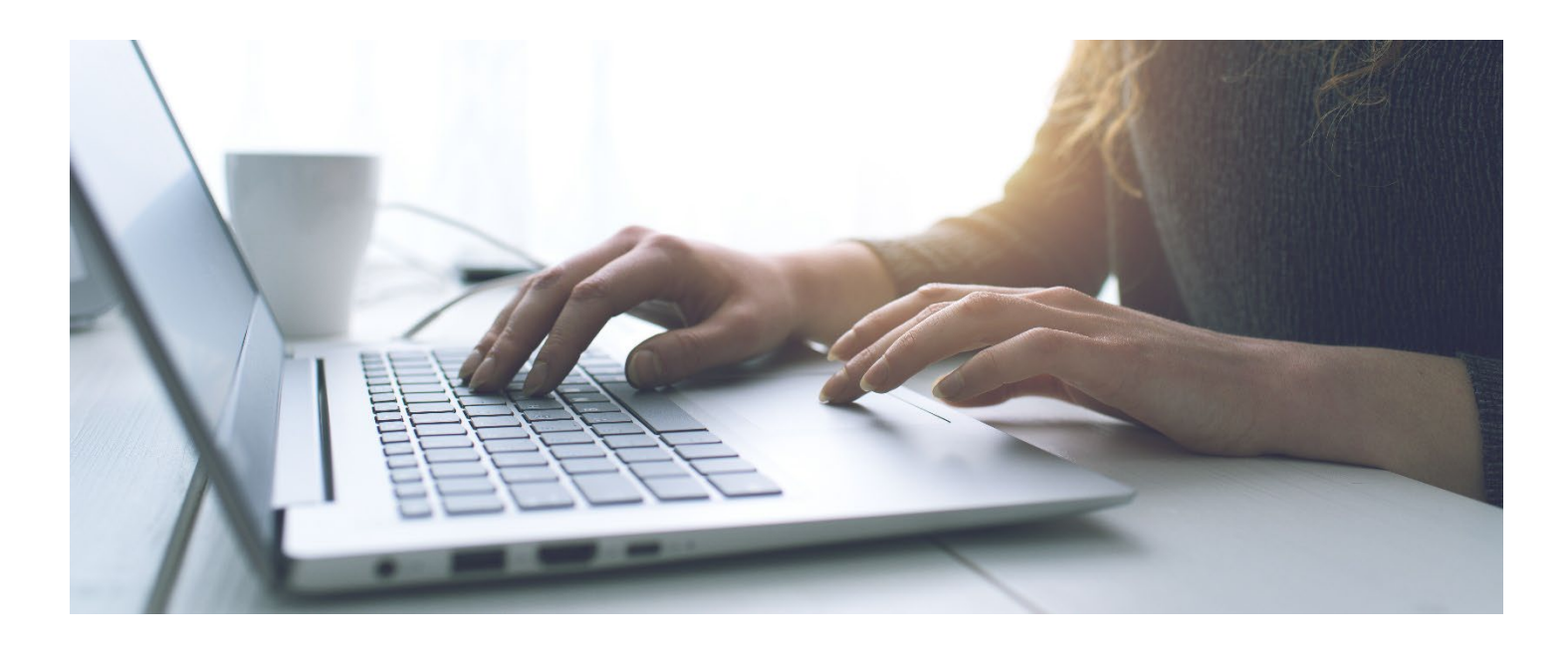

Background Information: Starting in 2022 the Department of Health Care Access and Information (HCAI), has changed from submitting plans via email to now utilizing the Hospital Disclosures and Compliance (HDC) System. The HDC System will collect Hospital Supplier Diversity Plans.

#### How to Create an Account

Step 1: Go to Hospital Report Submission Portal.

Step 2: Click "Login."

Step 3: Click "Sign up now."

\*\*\*Please note: the system also allows users to create an account and sign in utilizing social media.\*\*\*

|                  | HCAi                  |  |
|------------------|-----------------------|--|
| Sign in with     | n your email address  |  |
| Email Addres     |                       |  |
| Forgot your pass | sword?                |  |
| Don't have an ac | ccou t? Sign up now   |  |
| Sign in witł     | h your social account |  |
| Ŵ                | HCAI                  |  |
|                  | Microsoft             |  |
|                  |                       |  |

Step 4: Type in an email address. Step 5: Click "Send verification code."

| Email Address          |
|------------------------|
| Send verification code |
| New Password           |
| Confirm New Password   |

Step 6: Check the email inbox or junk mail for the verification code and type it into the verification code field.

Step 7: Click "Verify code."

| Verification code has been sent to your inbox. Please copy it to the input box below. |
|---------------------------------------------------------------------------------------|
| @gmail.com                                                                            |
| Verification Code                                                                     |
| Verify code Send new code                                                             |

Step 8: Create a password and confirm the password in the corresponding fields.

- \*\*\*Please note: the password must meet these criteria:
  - Between 16 and 64 Characters
  - A lowercase letter
  - An uppercase letter
  - A digit
  - A symbol

Step 9: Type in first name for the "Display Name" and "Given Name" fields then type in last name for the "Surname" field.

Step 10: Click "Create."

| E-mail address verified. You can now continue. |
|------------------------------------------------|
| @ymail.com                                     |
| Change e-mail                                  |
| New Password                                   |
| Confirm New Password                           |
| Display Name                                   |
| Given Name                                     |
| Surname                                        |
| Create                                         |

#### Step 11: Click "Send verification code."

| Verification is necessary. Please click Send button.<br>Email Address |
|-----------------------------------------------------------------------|
| @gmail.com                                                            |
| Send verification code                                                |
| Continue                                                              |

Step 12: Check email inbox or junk mail for the verification code and type it into the verification code field.

Step 13: Click "Verify code."

| Verification code has been sent to your inbox. Please copy it<br>to the input box below.<br>Email Address |
|----------------------------------------------------------------------------------------------------|
| @gmail.com                                                                                                |
| Verification code                                                                                         |
| Verification code                                                                                         |
| Verify code Send new code                                                                                 |
| Continue                                                                                                  |

#### Step 14: Click "Continue."

| E-mail address verified. You can now continue.<br>Email Address<br>@gmail.com |
|-------------------------------------------------------------------------------|
| @gmail.com                                                                    |
| Continue                                                                      |

Step 15: Enter the required information and select "Update."

Please refer to <u>California Code of Regulations § 95001 subsection (b)</u> for required contact information:

A contact person must provide the following information:

- (1) The legal name of the hospital or hospital system.
- (2) The name of a contact person designated to receive notices.
- (3) The business title of the designated contact person.
- (4) A business address.
- (5) A business email address.
- (6) A business phone number.

| My Profile            | Business Ad<br>Used for purpose<br>compliance deten | dress<br>s for sending HFBP correspondence and<br>minations. |                  |             |
|-----------------------|-----------------------------------------------------|--------------------------------------------------------------|------------------|-------------|
| Business Email:       | *Country:                                           |                                                              | Change Password: | <u>Here</u> |
| Correspondence Email: | *Street Line 1:                                     |                                                              |                  |             |
| *First Name:          | Line 2:                                             |                                                              |                  |             |
| Middle Initial/Name:  | *City:                                              |                                                              |                  |             |
| *Last Name:           | *State:                                             |                                                              |                  |             |
| *Business Title:      | *Zip/Postal Code:                                   |                                                              |                  |             |
| Organization:         | *Phone:                                             |                                                              |                  |             |
|                       | Extension:                                          |                                                              |                  |             |
|                       | Fax:                                                |                                                              |                  |             |
|                       | Cancel                                              | Update                                                       |                  |             |

#### How to Login

- Step 1: Go to Hospital Report Submission Portal and click "Login."
- Step 2: Type in an email address and password in the corresponding fields.
- Step 3: Click "Sign in."

|                  | HCAI                                          |  |
|------------------|-----------------------------------------------|--|
|                  |                                               |  |
| Sign in <b>v</b> | with your email address                       |  |
| Email Ad         | ddress                                        |  |
| Passwore         | d                                             |  |
| orgot your       | r password?                                   |  |
|                  | Sign in                                       |  |
|                  |                                               |  |
|                  |                                               |  |
| Sign in v        | with your social account                      |  |
| Sign in v        | with your social account                      |  |
| Sign in v        | With your social account<br>HCAI<br>Microsoft |  |

Step 4: Click "Send verification code."

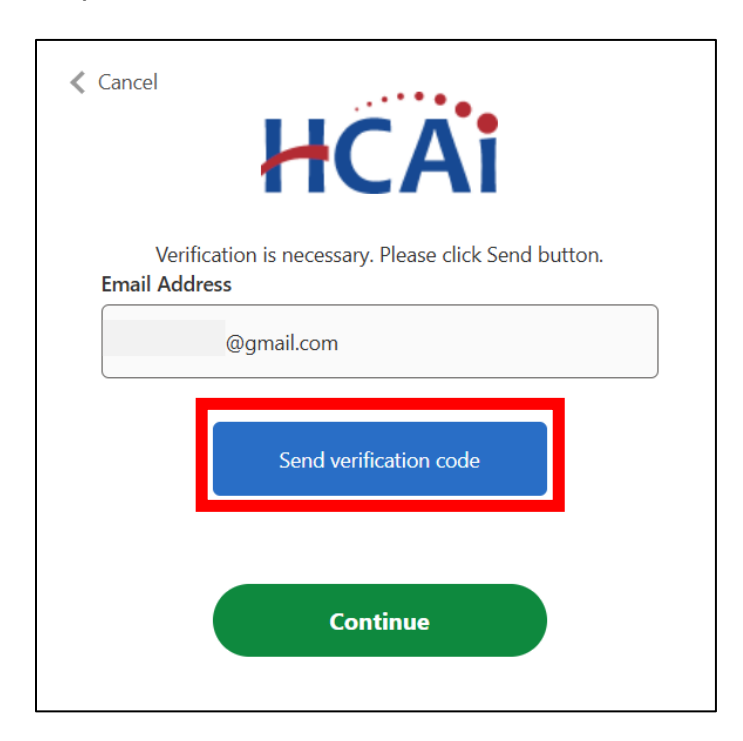

Step 5: Check email inbox or junk mail for the verification code and type it into the verification code field.

Step 6: Click "Verify code."

| Verification code has been sent to your inbox. Please copy it<br>to the input box below.<br>Email Address |
|----------------------------------------------------------------------------------------------------|
| @gmail.com                                                                                                |
| Verification code                                                                                         |
| Verification code                                                                                         |
| Verify code Send new code                                                                                 |
| Continue                                                                                                  |

#### Step 7: Click "Continue."

| E-mail address verified. You can now continue.<br>Email Address |
|-----------------------------------------------------------------|
| @gmail.com                                                      |
|                                                                 |
| Continue                                                        |

#### How to Recover a Forgotten Password

Step 1: Go to <u>Hospital Report Submission Portal</u> and click "Login." Step 2: Click "Forgot your password?" \*\*\*\**Please note: the system requires verifying the account twice.* \*\*\*

| Sign in with your      | <b>CAi</b><br>email address |
|------------------------|-----------------------------|
| Email Address          |                             |
| Password               |                             |
| Forgot your password?  |                             |
| Sign in                |                             |
| Don't have an account? | Sign up now                 |

Step 3: Type the email address used to create an account. Step 4: Click "Send verification code."

| Email Address          |
|------------------------|
| Send verification code |
| Continue               |

Step 5: Check email inbox or junk mail for the verification code and type it into the verification code field.

Step 6: Click "Verify code."

| Verification code has been sent to your inbox. Please copy it to the input box below. |
|---------------------------------------------------------------------------------------|
| @gmail.com                                                                            |
| Verification Code                                                                     |
| Verify code Send new code                                                             |
| Continue                                                                              |

Step 7: After email address is verified click "Continue." \*\*\*\*Please note: Please disregard the change email button. \*\*\*

| E-mail address verified. You can now continue. |
|------------------------------------------------|
| @hcai.ca.gov                                   |
| Change e-mail                                  |
| Continue                                       |

Step 8: Reenter the email Step 9: Click "Send verification code."

| Verification is necessary. Please click Send button. |
|------------------------------------------------------|
| Email Address                                        |
| Send verification code                               |
| Continue                                             |

Step 10: Check email inbox or junk mail for the verification code and type it into the verification code field.

Step 11: Click "Verify code."

Step 12: Click the blue "Continue" button.

| Verification code has been sent to your inbox. Please copy it to the input box below. |  |  |  |  |
|---------------------------------------------------------------------------------------|--|--|--|--|
| @gmail.com                                                                            |  |  |  |  |
| Verification Code                                                                     |  |  |  |  |
| Verify code Send new code                                                             |  |  |  |  |
| Continue                                                                              |  |  |  |  |

Step 13: Click the green "Continue" button.

Page | 13

\*\*\*Please note: Please disregard the change email button. \*\*\*

| E-mail address verified. You can now continue. |
|------------------------------------------------|
| @hcai.ca.gov                                   |
| Change e-mail                                  |
| Continue                                       |

Step 14: Create a password and confirm the password.

- \*\*\*Please note: the password must meet these criteria:
  - Between 16 and 64 Characters
  - A lowercase letter
  - An uppercase letter
  - A digit
  - A symbol

Step 15: Click "Continue." The system will sign in to be redirected to the reporting homepage.

| New Password         |  |
|----------------------|--|
| Confirm New Password |  |
| Continue             |  |

#### How to Associate to a Facility

Step 1: Go to Hospital Report Submission Portal, and sign in.

\*\*\*Please Note: If user already associated to a facility and the user needs to associate to another, click "Manage Users" and then click "Request Report Association."\*\*\* Step 2: Choose a report type from the drop-down menu.

|             |                               | HCA                                                                                    | i Hos                 | pital Report S       | ubmissio     | on Portal                                   |
|-------------|-------------------------------|----------------------------------------------------------------------------------------|-----------------------|----------------------|--------------|---------------------------------------------|
|             |                               | A                                                                                      | View Past Submissions | Request an Extension | Manage Users | View Notifications                          |
| leport Type | Community Benefit Plan        | dues                                                                                   | t History             |                      |              |                                             |
|             | Supplier Diversity Plan       | F quest -                                                                              | Request Date 🔺        | Status 🔺             |              |                                             |
|             | Hospital Pair Billing Program | 2                                                                                      | 12/8/2023             | Closed               |              |                                             |
|             |                               | 230                                                                                    | 12/8/2023             | Closed               |              |                                             |
|             |                               | 231                                                                                    | 12/8/2023             | Closed               |              |                                             |
|             |                               | 258                                                                                    | 12/27/2023            | Closed               |              |                                             |
|             |                               | 259                                                                                    | 12/27/2023            | Closed               |              |                                             |
|             |                               | 269                                                                                    | 1/4/2024              | Closed               |              |                                             |
|             |                               | 376                                                                                    | 10/30/2024            | Closed               |              |                                             |
|             |                               | 377                                                                                    | 10/31/2024            | Closed               |              |                                             |
|             |                               | 381                                                                                    | 1/22/2025             | Open                 |              |                                             |
|             |                               | 10 -                                                                                   |                       |                      |              |                                             |
|             |                               | To request access select report type and facility(s) and click Next button Report Type |                       |                      |              |                                             |
|             |                               | Fac                                                                                    | ility Name            | Go                   |              |                                             |
|             |                               |                                                                                        | Facility Name 🐣       | HCALID               | Prim         | rimary Contact View/Edit Current Selections |
|             |                               |                                                                                        |                       |                      | No Data      | ata to Display                              |
|             |                               |                                                                                        | 10 -                  |                      |              |                                             |

Step 3: In the "Facility Name" field, type the name of the desired facility. Step 4: Click "Go."

| To request access select report type and facility(s) and click Next button |                                    |           |                 |  |  |
|----------------------------------------------------------------------------|------------------------------------|-----------|-----------------|--|--|
| Report Type Supplier Diversity Plan                                        |                                    |           |                 |  |  |
|                                                                            | Facility Name Adventist            | GO        |                 |  |  |
| -                                                                          | □ Facility Name →                  | HCAI ID 🔺 | Primary Contact |  |  |
|                                                                            | ADVENTIST HEALTH AND RIDEOUT       | 106580996 |                 |  |  |
|                                                                            | ADVENTIST HEALTH HANFORD           | 106164029 |                 |  |  |
|                                                                            | ADVENTIST HEALTH HOWARD MEMORIAL   | 106234038 |                 |  |  |
|                                                                            | ADVENTIST HEALTH MENDOCINO COAST   | 106231013 |                 |  |  |
|                                                                            | ADVENTIST HEALTH REEDLEY           | 106100797 |                 |  |  |
|                                                                            | ADVENTIST HEALTH SIMI VALLEY       | 106560525 |                 |  |  |
|                                                                            | ADVENTIST HEALTH SONORA - GREENLEY | 106554011 |                 |  |  |

Step 5: Select the box to the left of any facilities the user would like to be associated with (when selected a checkmark will appear in the box).

\*\*\*Please Note: Only check the "Primary Contact" box if the user is the designated primary contact for this facility. The primary contact is who HCAI would reach out to in the event of an issue with a facility's plan. An associated user is anyone within a facility who has authorization to submit a plan. In accordance with <u>California Code of Regulations Section</u> <u>95001</u>, each hospital must designate a primary contact person for the purpose of receiving compliance and informational communications and to submit the required reporting.\*\*\*

| To reque                            | To request access select report type and facility(s) and click Next button |           |                 |  |  |  |
|-------------------------------------|----------------------------------------------------------------------------|-----------|-----------------|--|--|--|
| Report Type Supplier Diversity Plan |                                                                            |           |                 |  |  |  |
|                                     |                                                                            |           |                 |  |  |  |
|                                     | Facility Name Adventist                                                    | Go        |                 |  |  |  |
|                                     | □ Facility Name 🔺                                                          | HCAI ID 🔺 | Primary Contact |  |  |  |
|                                     | ADVENTIST HEALTH AND RIDEOUT                                               | 106580996 |                 |  |  |  |
|                                     | ADVENTIST HEALTH HANFORD                                                   | 106164029 |                 |  |  |  |
|                                     | ADVENTIST HEALTH HOWARD MEMORIAL                                           | 106234038 |                 |  |  |  |
|                                     |                                                                            | 106231013 |                 |  |  |  |
|                                     | ADVENTIST HEALTH REEDLEY                                                   | 106100797 |                 |  |  |  |
|                                     |                                                                            | 106560525 |                 |  |  |  |
|                                     | ADVENTIST HEALTH SONORA - GREENLEY                                         | 106554011 |                 |  |  |  |

#### Step 6: Click "Next."

| Facility Name adventist Go           |           |                 |                              |  |
|--------------------------------------|-----------|-----------------|------------------------------|--|
| □ Facility Name -                    |           | Primary Contact | View/Edit Current Selections |  |
| ADVENTIST HEALTH AND RIDEOUT         | 106580996 |                 |                              |  |
| ADVENTIST HEALTH HANFORD             | 106164029 |                 |                              |  |
| ADVENTIST HEALTH HOWARD MEMORIAL     | 106234038 |                 |                              |  |
| ADVENTIST HEALTH MENDOCINO COAST     | 106231013 |                 |                              |  |
| ADVENTIST HEALTH REEDLEY             | 106100797 |                 |                              |  |
| ADVENTIST HEALTH SIMI VALLEY         | 106560525 |                 |                              |  |
| □ ADVENTIST HEALTH SONORA - GREENLEY | 106554011 |                 |                              |  |
| ADVENTIST HEALTH ST. HELENA          | 106281078 |                 |                              |  |
| ADVENTIST HEALTH TEHACHAPI VALLEY    | 106154168 |                 |                              |  |
| ADVENTIST HEALTH TULARE              | 106540816 |                 |                              |  |
| 10 -                                 |           | 1 2 >           | ]                            |  |
|                                      |           | Next            |                              |  |

Step 7: Review the facilities in the pop-up window. Step 8: Click "Confirm" if facilities listed are correct.

| You are requesting access to be assigned to the Supplier Diversity Plan for the following: × |           |                     |                           |         |  |  |  |  |  |
|----------------------------------------------------------------------------------------------|-----------|---------------------|---------------------------|---------|--|--|--|--|--|
| Facility Name 🔺                                                                              |           | Primary Contact     |                           |         |  |  |  |  |  |
| ADVENTIST HEALTH AND RIDEOUT                                                                 | 106580996 |                     |                           |         |  |  |  |  |  |
| ADVENTIST HEALTH HANFORD                                                                     | 106164029 |                     |                           |         |  |  |  |  |  |
| ADVENTIST HEALTH HOWARD MEMORIAL                                                             | 106234038 |                     |                           |         |  |  |  |  |  |
| ADVENTIST HEALTH REEDLEY                                                                     | 106100797 |                     |                           |         |  |  |  |  |  |
|                                                                                              |           |                     | _                         |         |  |  |  |  |  |
|                                                                                              |           |                     | Previous                  | Confirm |  |  |  |  |  |
| ☐ Facility Name →                                                                            | HCAI ID 🔺 | Primary Contact Vie | w/Edit Current Selections |         |  |  |  |  |  |

Step 9: A pop-up window will appear that states "Your request has been submitted!" Step 10: Click "OK."

Step 11: The facility request will appear on the table at the top of the page under request history.

| A             | View Past Submis | sions  | Request an Extension |
|---------------|------------------|--------|----------------------|
| Request Histo | ry:              |        |                      |
| Request       | Request Date     | Status | i                    |
| <u>110</u>    | 04/07/2022       | Open   |                      |
| 10 -          |                  |        |                      |

\*\*\*Please Note: Current users and HCAI staff can approve pending report association requests from new users for their facilities. After a request is approved, the user will gain access to all the reporting functions for the associated report type and hospital.\*\*\*

#### How to Cancel a Request to Associate to a Facility

Step 1: Go to Hospital Report Submission Portal, and sign in.

Step 2: Click on the request number that the user would like to cancel. \*\*\*Please Note: Users can only cancel requests with an "Open" status. \*\*\*

| 1          | <b>h</b> | View Past Submis | ssions | Request an Extension |
|------------|----------|------------------|--------|----------------------|
| Request    | t Histor | ry:              |        |                      |
| Requ       | est      | Request Date     | Status |                      |
| <u>110</u> |          | 04/07/2022       | Open   |                      |
| 10         | •        |                  |        |                      |

Step 3: A pop-up window will appear with the facility(s) that were included in the original association request.

Step 4: Select the box, under the cancel request column of any facilities user would like to cancel their association request (when selected a checkmark will appear in the box). Step 5: Click "Save."

| Facility Name                  | HCAI ID   | Primary Contact | Status  | Cancel Request | Note |
|--------------------------------|-----------|-----------------|---------|----------------|------|
| Adventist Health and Rideout 2 | 365987567 |                 | Pending |                |      |
| Adventist Health and Rideout 4 | 879465234 |                 | Pending | <b>V</b>       |      |
| ADVENTIST HEALTH AND RIDEOUT   | 106580996 |                 | Pending |                |      |
|                                |           |                 |         |                |      |
|                                | [         | Cancel          |         | Contact HDC    | Save |

Step 6: A pop-up window will appear that states "Do you want to save the changes?"

Step 7: Click "Save."

Step 8: A pop-up window will appear that states "Selected Items are Canceled Successfully!" Step 9: Click "OK."

\*\*\*Please Note: When clicking on the request number, the facilities canceled will show their status as "Canceled" and no longer "Pending."\*\*\*

#### How to Approve Another User for a Facility

Step 1: Go to Hospital Report Submission Portal, and sign in.

Step 2: Click "Manage Users" then click "Review User Requests" from the drop-down menu.

| HCA                           | i Hosp                             | <b>Hospital Report Submission Portal</b> |                            |                    |  |  |  |  |  |
|-------------------------------|------------------------------------|------------------------------------------|----------------------------|--------------------|--|--|--|--|--|
| A                             | View Past Submissions              | Request an Extension                     | Manage Users               | View Notifications |  |  |  |  |  |
| Report Type                   | ~                                  |                                          | Associate a User           | to Reports         |  |  |  |  |  |
|                               |                                    |                                          | Review User Req            | uests              |  |  |  |  |  |
| My Reports                    |                                    |                                          | Request Report Association |                    |  |  |  |  |  |
| Below are your active reports | for the last two years. To view ad | lditional years, select Show All         | from the Report Range      | drop-down list.    |  |  |  |  |  |
| Select a Report Type*         |                                    | Report Range                             |                            |                    |  |  |  |  |  |
|                               |                                    |                                          |                            |                    |  |  |  |  |  |

Step 3: Select the desired report type.

|             |                                                   | HCA        | <b>\i</b> Hosp        | Hospital Report Submission Portal |              |                       |                                         |                   |                 |      |
|-------------|---------------------------------------------------|------------|-----------------------|-----------------------------------|--------------|-----------------------|-----------------------------------------|-------------------|-----------------|------|
|             |                                                   | •          | View Past Submissions | Request an Extension              | Manage Users | View Notifications    | Manage Hospital Systems/Regions         |                   |                 |      |
| Report Type | Supplier Diversity Plan                           |            |                       |                                   |              |                       |                                         |                   |                 |      |
| Review      | Community Benefit Plan<br>Supplier Diversity Plan |            |                       |                                   |              |                       |                                         |                   |                 |      |
| Email:      | Hospital Fair Billing Program                     | -          | Report Ty             | pe:                               | Primary: All | Secondary: All V Asso | ociated User: All   Date Range: 01/01/2 | 2021 - 12/31/9999 | Status: Pending | ✔ G0 |
| 🗆 Email -   |                                                   | Facility 🔺 | нс                    | AIID → Report Ty                  | pe ⊸ Pri     | mary - Secondary      | Associated User A Date A                | Status 🔺          | + Notes         |      |

Step 4: Search by typing either the email of the person who's request user want to approve or the facility name. Step 5: Click "Go."

| Email:  | Facility:              | Report<br>Type:                | Contact:                              | Date<br>Range:  | - 12/31/9999      | Status: Pending V Go |  |  |  |
|---------|------------------------|--------------------------------|---------------------------------------|-----------------|-------------------|----------------------|--|--|--|
| 🗆 Email |                        | Facility Name                  | HCAI<br>ID Report Type                | Primary Contact | Date Status       | + Notes              |  |  |  |
|         | @gmail.com             | Adventist Health and Rideout 2 | 365987567Supplier Diversity<br>Report | No              | 04/07/2022Pending |                      |  |  |  |
|         | :@hcai.ca.gov          | Adventist Health and Rideout 2 | 365987567Supplier Diversity<br>Report | No              | 04/07/2022Pending |                      |  |  |  |
|         | @hcai.ca.gov           | Adventist Health and Rideout 3 | 376098432Supplier Diversity<br>Report | No              | 04/07/2022Pending | <b>III</b>           |  |  |  |
| 10 -    |                        |                                | 1                                     |                 |                   |                      |  |  |  |
|         |                        |                                |                                       |                 |                   |                      |  |  |  |
|         | Reject         Approve |                                |                                       |                 |                   |                      |  |  |  |

Step 6: Select the box to the left of any user's email user would like to approve (when selected a checkmark will appear in the box).

#### Step 7: Click "Approve."

\*\*\*Please Note: Users can only see requests for the facilities they are associated with. If the account is not associated to a facility, users will not see any requests for that facility.\*\*\*

| Email:  | Facility:     | Report<br>Type: All               | Contact:                              | Date<br>Range: 01/01/2021 | - 12/31/9999      | Status: Pending V Go |
|---------|---------------|-----------------------------------|---------------------------------------|---------------------------|-------------------|----------------------|
| 🗆 Email |               | Facility Name                     | HCAI<br>ID Report Type                | Primary Contact           | Date Status       | + Notes              |
|         | @gmail.com    | Adventist Health and Rideout<br>2 | 365987567Supplier Diversity<br>Report | No                        | 04/07/2022Pending | F                    |
|         | :@hcai.ca.gov | Adventist Health and Rideout 2    | 365987567Supplier Diversity<br>Report | No                        | 04/07/2022Pending | F                    |
|         | @hcai.ca.gov  | Adventist Health and Rideout 3    | 376098432Supplier Diversity<br>Report | No                        | 04/07/2022Pending | F                    |
| 10 🕶    |               |                                   | 1                                     |                           |                   |                      |
|         |               |                                   |                                       |                           |                   |                      |
|         |               | Reject                            | Approve                               |                           |                   |                      |

Step 8: A pop-up window will appear for user to review the approval. Step 9: Click "Confirm."

| Re | view Approval:                                                                                                    |                                                     |              |                           |                   |                     | × |  |  |  |
|----|----------------------------------------------------------------------------------------------------|-----------------------------------------------------|--------------|---------------------------|-------------------|---------------------|---|--|--|--|
| Т  | The following user(s) will be associated to the facility(s), report types, and assigned as primary or secondary contacts: |                                                     |              |                           |                   |                     |   |  |  |  |
|    | Email 🔺                                                                                                    | Facility Name                                       |              | Report Type 🔺             | Primary Contact - | Secondary Contact - |   |  |  |  |
|    | @hcai.ca.gov                                                                                                    | KAISER FOUNDATION HOSPITAL - SACRAMENTO             | 106340913    | Supplier Diversity Report | Yes               | N/A                 |   |  |  |  |
| Т  | The following user(s) will replace the current primary contact for the facility(s) and report type(s):                    |                                                     |              |                           |                   |                     |   |  |  |  |
|    | Email 🔺                                                                                                    | Facility Name                                       |              | Report Type 🔺             | Primary Contact   | Secondary Contact 🔺 |   |  |  |  |
|    | @hcai.ca.gov                                                                                                    | KAISER FOUNDATION HOSPITAL - SACRAMENTO             | 106340913    | Supplier Diversity Report | Yes               | N/A                 |   |  |  |  |
| т  | he following user(s) will replace the current second                                                                      | ary contact for the facility(s) and report type(s): |              |                           |                   |                     |   |  |  |  |
|    | Email 🔺                                                                                                    | Facility Name                                       |              | Report Type               | Primary Contact   | Secondary Contact 🔺 |   |  |  |  |
|    |                                                                                                    | No Dat                                              | a to Display |                           |                   |                     |   |  |  |  |
|    |                                                                                                    |                                                     |              |                           | _                 |                     | _ |  |  |  |
|    |                                                                                                    |                                                     |              |                           | Previous          | Confirm             |   |  |  |  |
|    |                                                                                                    |                                                     |              |                           |                   |                     |   |  |  |  |

Step 10: A pop-up window will appear that states "Do you want to approve these requests?" Step 11: Click "Save."

Step 12: A pop-up window will appear that states "All Selected Items Approved Successfully!" Step 13: Click "OK."

\*\*\*Please Note: After a request is approved, the user will receive an automatic notification of approval and gain access to all the reporting functions for the associated report type and hospital. If a user request has been rejected, an automatic notification will go out to the request submitter notifying them of the rejection.\*\*\*

#### How to Review Facility Status and Submission Due Date

- Step 1: Go to Hospital Report Submission Portal, and Sign in.
- Step 2: Click "Report Type"
- Step 3: Choose a report type from the drop-down menu.

|                                                                 | HCAi Hospital Report Submission Portal                                                                                                    |        |                     |                             |              |                   |            |            |                |         |  |
|-----------------------------------------------------------------|----------------------------------------------------------------------------------------------------|--------|---------------------|-----------------------------|--------------|-------------------|------------|------------|----------------|---------|--|
|                                                                 |                                                                                                    | _      | 🖍 🔹 View Past Submi | ssions Request an Extension | Manage Use   | rs View Notificat | ions       |            |                |         |  |
| Report Type                                                     |                                                                                                    | ~      |                     |                             |              |                   |            |            |                |         |  |
| Com<br>My Repc<br>Below are your account<br>Select a Report Typ | Community Benefit Plan<br>My Repct Supplier Diversity Plan<br>Hospital Fair Billing Program<br>Below are your acuver reports rour me has now years, select Show All from the Report Range drop-down list.<br>Select a Report Type' Report Range Show Last 2 Years |        |                     |                             |              |                   |            |            |                |         |  |
| Report Type                                                     | N                                                                                                    | rear ∽ | Facility            | н                           | CAI ID 🔺 Sta | itus 🔺            | RPE Date 🔺 | Due Date 🔺 | Last Updated 🔺 | Actions |  |
|                                                                 | No Data to Display                                                                                                    |        |                     |                             |              |                   |            |            |                |         |  |
| 10 -                                                            |                                                                                                    |        |                     |                             |              |                   |            |            |                |         |  |

Step 4: All the facilities the users are associated with for the report type selected will appear. The status, reporting period end date, and due date are visible under the status and due date columns.

|                                                                                                    | HCAi Hospital Report Submission Portal                                                                                                    |                            |                      |                |                    |             |               |                |         |
|----------------------------------------------------------------------------------------------------|----------------------------------------------------------------------------------------------------|----------------------------|----------------------|----------------|--------------------|-------------|---------------|----------------|---------|
|                                                                                                    | <b>f</b>                                                                                                    | View Past Submissions R    | lequest an Extension | Manage Users   | View Notifications | Manage Hos  | pital System: | s/Regions      |         |
| Report Type Supplier Diversity                                                                                                    | Plan 🗸                                                                                                    |                            |                      |                |                    |             |               |                |         |
| Supplier Diversity<br>You must submit a report for e<br>To download the template, clic<br>You may also opt to submit on<br>Create System/Regio<br>Select a Report Type* | Supplier Diversity Plans You must submit a report for each individual facility. To submit a report, click on an active link below. Once a report has been submitted, you can access it from the View Past Submissions menu option. You may submit multiple reports using a CSV template. To download the template, click on the Download Reporting Template button. Upload the completed template using the Upload Multiple Plans button. You may also opt to submit one or more hospital system/regional-level plans. To do so, click on the Create System/Regional Plan button for each report you want to create. Create System/Regional Plan Download Reporting Template Upload Multiple Plans Select a Report Type' Supplier Diversity Plan You may submit multiple reports using a CSV template. |                            |                      |                |                    |             |               |                |         |
| Report Type 🗠                                                                                                    | Year 🔺                                                                                                    | Facility -                 | нс                   | Al ID 🔺 Status | s 🔺 RPE            | Date - Due  | e Date 🔺      | Last Updated 🔺 | Actions |
| Supplier Diversity Plan                                                                                                    | 2023                                                                                                    | OAKLAND/RICHMOND           | - 106                | 014326 Pendir  | ng 12/3            | 1/2023 07/0 | 01/2025       | 02/12/2025     |         |
| Supplier Diversity Plan                                                                                                    | 2023                                                                                                    | KAISER FOUNDATION HOSPITAL | - MORENO 106         | i334048 Pendir | ng 12/3            | 1/2023 07/0 | 01/2025       | 02/12/2025     |         |
| Supplier Diversity Plan                                                                                                    | 2023                                                                                                    | KAISER FOUNDATION HOSPITAL | - FRESNO 106         | 104062 Pendir  | ng 12/3            | 1/2023 07/0 | 01/2025       | 02/12/2025     |         |

#### How to Request an Extension

Step 1: Go to Hospital Report Submission Portal, and Sign in.

Step 2: Click "Request and Extension."

| HCAi Hospital Report Submission Portal              |                                    |                                           |                             |                                 |                   |  |  |  |  |  |
|-----------------------------------------------------|------------------------------------|-------------------------------------------|-----------------------------|---------------------------------|-------------------|--|--|--|--|--|
| A                                                   | View Past Submissions              | Request an Extension                      | Manage Users                | View Notifications              |                   |  |  |  |  |  |
| Report Type                                         | v                                  |                                           | •                           |                                 |                   |  |  |  |  |  |
| My Reports                                          | My Reports                         |                                           |                             |                                 |                   |  |  |  |  |  |
| Below are your active reports Select a Report Type* | for the last two years. To view ad | dditional years, select <b>Show All</b> f | rom the <b>Report Range</b> | drop-down list.<br>Report Range | Show Last 2 Years |  |  |  |  |  |

Step 3: Choose a report type from the drop-down menu.

|                | HCAi Hospital Report Submission Portal                                     |                 |                                 |                                 |                          |                            |                          |                                        |            |                |
|----------------|----------------------------------------------------------------------------|-----------------|---------------------------------|---------------------------------|--------------------------|----------------------------|--------------------------|----------------------------------------|------------|----------------|
|                | Yiew Past Submissions Request an Extension Manage Users View Notifications |                 |                                 |                                 |                          |                            |                          |                                        |            |                |
| Report Type    | ~                                                                          | 0               |                                 |                                 |                          |                            |                          |                                        |            |                |
|                |                                                                            |                 |                                 |                                 |                          |                            |                          |                                        |            |                |
|                | Community Benefit Plan                                                     |                 |                                 |                                 |                          |                            |                          |                                        |            |                |
| Reques         | Supplier Diversity Plan                                                    |                 |                                 |                                 |                          |                            |                          |                                        |            |                |
| Click on the c | Hospital Fair Billing Program                                              | or w ch you wou | Id like to request an extension | on. To request extensions for a | II reports, check the Se | lect All checkbox. Once yo | ou have selected reports | s, click on the Create Request button. |            |                |
| Select Repo    | ort Type                                                                   | ~               |                                 |                                 |                          |                            |                          |                                        |            | Create Request |
|                | eport Type 🔺                                                               | Year 🔺          | Facility -                      |                                 |                          |                            | HCAI ID 🔺                | Status 🔺                               | RPE Date 🔺 | Due Date 🔺     |

Step 4: Select the box to the left of the facility would like to request an extension for (when selected a checkmark will appear in the box). Step 5: Click "Create Request."

|        | HCAi Hospital Report Submission Portal                                                                                                    |                    |                            |                                    |                          |                            |                       |                                             |                              |                              |
|--------|----------------------------------------------------------------------------------------------------|--------------------|----------------------------|------------------------------------|--------------------------|----------------------------|-----------------------|---------------------------------------------|------------------------------|------------------------------|
|        |                                                                                                    | 🔒 Viev             | v Past Submissions         | Request an Extension               | Manage Users             | View Notifications         | Manage Hospita        | I Systems/Regions                           |                              |                              |
| Report | Type Supplier Diversity Plan 🗸                                                                                                    |                    |                            |                                    |                          |                            |                       |                                             |                              |                              |
|        |                                                                                                    |                    |                            |                                    |                          |                            |                       |                                             |                              |                              |
| Red    | equest an Extension                                                                                                    |                    |                            |                                    |                          |                            |                       |                                             |                              |                              |
| Only o | <ul> <li>ne extension is allowed for Supplier Diversi</li> </ul>                                                                                                    | ty Plan = 30-day e | xtension. Click on the che | ckbox to the left of the report(s) | for which you would like | e to request an extension. | To request extensions | for all reports, check the Select All check | kbox. Once you have selected | reports, click on the Create |
| Reque  | t Benert Type Quantier Diversity Plan                                                                                                    |                    |                            |                                    |                          |                            |                       |                                             |                              | Croate Request               |
| Selec  | the report type (support pressive main and a support pressive main and a support press |                    |                            |                                    |                          |                            |                       |                                             |                              |                              |
|        | Report Type 🔺                                                                                                    | Year 🔺             | Facility -                 |                                    |                          |                            | HCAI ID 🔺             | Status 🔺                                    | RPE Date 🔺                   | Due Date 🔺                   |
|        | Supplier Diversity Plan                                                                                                    | 2023               | KAISER FOUNDATION          | I HOSPITAL - OAKLAND/RICH          | MOND                     |                            | 106014326             | Pending                                     | 12/31/2023                   | 07/01/2025                   |
|        | Supplier Diversity Plan                                                                                                    | 2023               | KAISER FOUNDATION          | I HOSPITAL - FRESNO                |                          |                            | 106104062             | Pending                                     | 12/31/2023                   | 07/01/2025                   |

Step 6: Review the requested information and click "Submit."

| Request an Extension                             |                           |                        |                               | WV Profile         | Comact Us<br>× |
|--------------------------------------------------|---------------------------|------------------------|-------------------------------|--------------------|----------------|
| I hearby request a 30-day extension for Hospital | Supplier Diversity Report | t for unintended and u | inforeseen delays for the fol | lowing facilities. |                |
| Facilities                                       | HCAI ID                   | RPE Date               | New Due Date                  |                    |                |
| KAISER FOUNDATION HOSPITAL -<br>SACRAMENTO       | 106340913                 | 12/31/2023             | 11/30/2024                    |                    |                |
| 1                                                |                           |                        | Cancel                        | Subm               | nit            |

Step 7: A pop-up window will appear that states "Your extension request has been approved." Step 8: Click "OK."

\*\*\*Please Note: For extension requests, approved on or before the original due date, the system will automatically set a new date that is; 30 days from the original due date. For extension requests, approved after the original due date, the system will automatically assign a new due date; 30 days from the submission date of the request. Please refer to <u>California</u> <u>Code of Regulations Section 95005</u> for additional information regarding extension requests..\*\*\*

#### How to View Past Submissions

Step 1: Go to <u>Hospital Report Submission Portal</u>, and sign in. Step 2: Click "View Past Submissions."

|   |                | HCA              | i Hos                             | oital Report S                     | ubmissio                     | n Portal           |
|---|----------------|------------------|-----------------------------------|------------------------------------|------------------------------|--------------------|
|   |                | A                | View Past Submissions             | Request an Extension               | Manage Users                 | View Notifications |
| 1 | Report Type    |                  | v                                 |                                    |                              |                    |
|   | My Repo        | orts             |                                   |                                    |                              |                    |
|   | Below are your | r active reports | for the last two years. To view a | dditional years, select Show All t | from the <b>Report Range</b> | e drop-down list.  |
|   | Select a Repo  | rt Type*         |                                   | *                                  |                              | Report Range       |

Step 3: Select the desired report type.

|                    | HCA          | <b>i</b> Hosp                     | oital Report S                      | ubmissio               | n Portal                 |                                                                               |
|--------------------|--------------|-----------------------------------|-------------------------------------|------------------------|--------------------------|-------------------------------------------------------------------------------|
|                    | A            | View Past Submissions             | Request an Extension                | Manage Users           | View Notifications       |                                                                               |
| Report Type        |              | ~                                 |                                     |                        |                          |                                                                               |
|                    |              |                                   |                                     |                        |                          |                                                                               |
| View Pas           | t Subm       | issions                           |                                     |                        |                          |                                                                               |
| Below is a list of | reports subm | itted to HCAI in the past two yea | rs for facilities/hospitals you are | associated with. You m | ay revise and resubmit a | ny report. To revise or view and print a report, click on the Actions button. |
| Select a Report    | Туре*        |                                   | ~                                   |                        | Report Range             | Show Last 2 Years                                                             |
|                    |              |                                   |                                     |                        |                          |                                                                               |

Step 4: All previously submitted plans, for facilities the user is associated to, will be listed here. Step 5: Click on the drop-down menu under the "Actions" column, for the individual facility plan to view.

| R | eport Type Supplier Diversity Plan                                   | ~                                      |                                                                |                          |                             |                          |                             |                |                   |
|---|----------------------------------------------------------------------|----------------------------------------|----------------------------------------------------------------|--------------------------|-----------------------------|--------------------------|-----------------------------|----------------|-------------------|
|   | View Past Submissions<br>Below is a list of reports submitted to HCA | <b>S</b><br>Al in the past two years : | for facilities/hospitals you are associated with. You may revi | ise and resubmit any rej | port. To revise or view and | print a report, click or | n the <b>Actions</b> button |                |                   |
|   | Select a Report Type* Supplier E                                     | Diversity Plan 🗸 🗸 🗸                   | 1                                                              | Report Range St          | now Last 2 Years            | ~                        |                             |                |                   |
|   | Report Type 🔺                                                        | Year 🔺                                 | Facility                                                       | HCAI ID 🔺                | Status 🔺                    | RPE Date                 | Due Date 🔺                  | Last Updated 🔺 | Actions           |
|   | Supplier Diversity Plan                                              | 2023                                   | Adventist Health and Rideout 4                                 | 879465234                | Complete                    | 12/31/2023               | 07/01/2024                  | 05/17/2024     |                   |
|   | Supplier Diversity Plan                                              | 2023                                   | KAISER FOUNDATION HOSPITAL - FRESNO                            | 106104062                | Submitted                   | 12/31/2023               | 07/01/2024                  | 02/03/2025     | Revise            |
|   | Supplier Diversity Plan                                              | 2024                                   | ADVENTIST HEALTH AND RIDEOUT                                   | 106580996                | Analyst Review              | 12/31/2024               | 07/01/2025                  | 10/15/2024     | Add/View Comments |
|   | Supplier Diversity Plan                                              | 2023                                   | Adventist Health System/West 123                               | System/Region            | Analyst Review              | 12/31/2023               |                             | 11/18/2024     | View/Print        |

#### **Hospital Supplier Diversity Reporting**

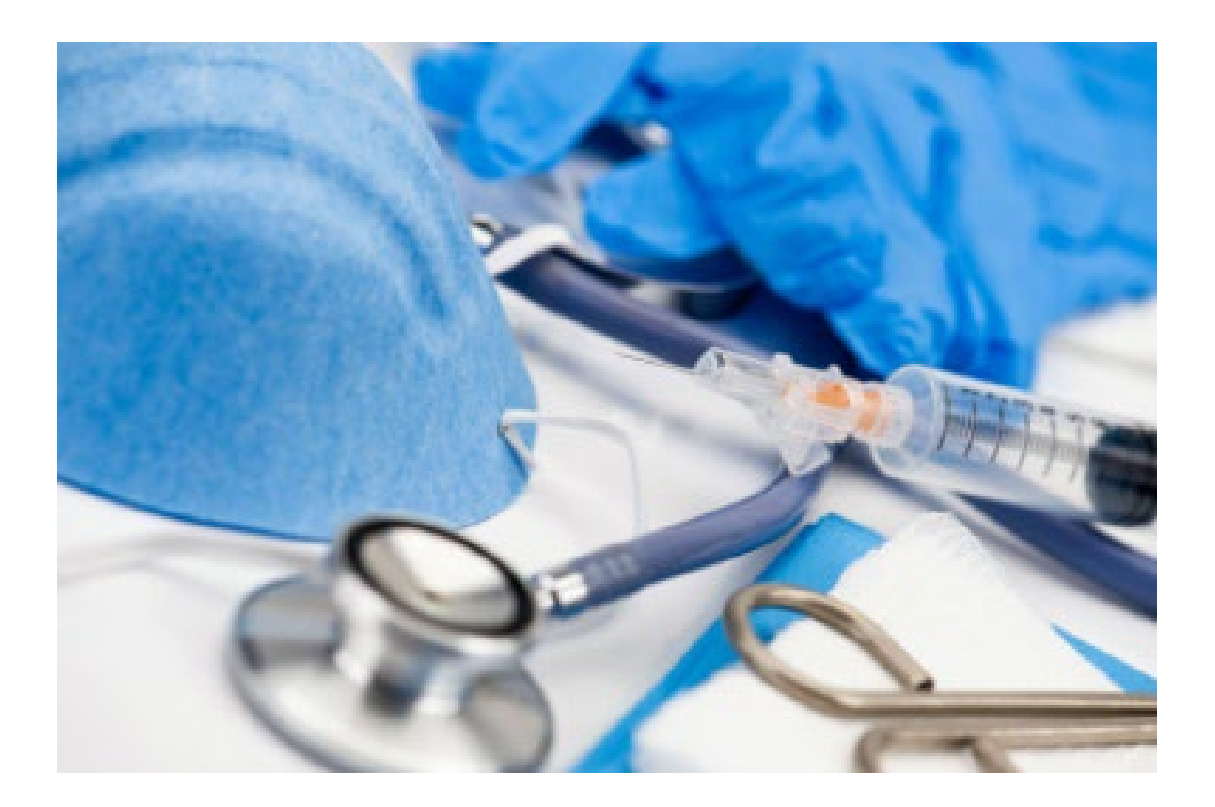

Background Information: <u>Health and Safety Code Section 1339.85-1339.87</u> requires the Department of Health Care Access and Information (HCAI) to develop and administer a Hospital Supplier Diversity Reporting program to collect and post hospital supplier diversity plans explaining the hospital's supplier diversity statement and procurement efforts regarding certified minority, women, lesbian, gay, bisexual, transgender (LGBT), and disabled veteran business enterprises.

Hospitals, with operating expenses over \$50M or \$25M if part of a hospital system, are required to annually submit a plan to HCAI on their minority, women, LGBT, and disabled veteran business enterprise procurement efforts. HCAI is required to maintain a link on the <u>HCAI website</u> that provides access to the content of hospital supplier diversity plans to the public. The annual submission of supplier diversity plans are due by July 1<sup>st</sup> of each year.

#### What are the Reporting Regulations?

The regulations are available to view in full on the California Code of Regulations website.

#### **Individual Supplier Diversity Plan Template**

\*\*\*Please Note: The user may use this template to assist in gathering the information required for submission. Please provide the following information to the extent that the data is available. All plans are required to be submitted in the Hospital Disclosures and Compliance System. All information provided on this plan will be available for viewing by the public, including numerical and written responses\*\*\*

#### **General Information**

Hospital Name: Reporting Organization: [If reporting is being completed by someone other than the facility, please enter the name of the reporting organization.] HCAI Hospital ID: [Is a nine-digit number that may start with 106] Report Period Start Date: [1/1/XXXX] Report Period End Date: [12/31/XXXX]

# \*\*\*Please Note: the reporting period will be for the previous calendar year. For example if the user is submitting a plan on July 1, 2022 the reporting period would be for 1/1/2021-12/31/2021.\*\*\*

Supplier Diversity Policy Statement [If the user does not have one, please take this opportunity to add any information to be shared with the public about this topic, such as information currently unavailable or being developed.

Please describe your hospital's short-term goals and timetables, but not quotas, for increasing procurement from women, minority, LGBT, and disabled veteran business enterprises. [If the user does not have any at this time, please take this opportunity to add any information to be shared with the public about this topic, such as information that is not yet available or is currently being developed. All information provided will be made available to the public.]

Please describe your hospital's long-term goals and timetables, but not quotas, for increasing procurement from women, minority, LGBT, and disabled veteran business enterprises. [If the user does not have any at this time, please take this opportunity to add any information to be shared with the public about this topic, such as information that is not yet available or is currently being developed. All information provided will be made available to the public.]

Please describe the methods in which the hospital encourages and seeks out both prime and subcontract suppliers from women, minority, LGBT, and disabled veteran business enterprises to become potential suppliers. [If the user does not have any at this time, please take this opportunity to add any information to be shared with the public about this topic, such as information that is not yet available or is currently being developed. All information provided will be made available to the public.]

Please describe the methods in which the hospital encourages its employees involved in procurement to seek out women, minority, LGBT, and disabled veteran business enterprises to become potential suppliers. [If the user does not have any at this time, please take this opportunity to add any information to be shared with the public about this topic, such as information that is not yet available or is currently being developed. All information provided will be made available to the public.]

Please describe the methods in which the hospital conducts outreach and communication to women, minority, LGBT, and disabled veteran business enterprises. [If the user does not have any at this time, please take this opportunity to add any information to be shared with the public about this topic, such as information that is not yet available or is currently being developed. All information provided will be made available to the public.]

Please describe the methods in which your hospital supports, partners with, or interacts with organizations and other entities in the procurement ecosystem that promote, certify, or contract with women, minority, LGBT, and disabled veteran business enterprises. [If the user does not have any at this time, please take this opportunity to add any information to be shared with the public about this topic, such as information that is not yet available or is currently being developed. All information provided will be made available to the public.]

Please describe the methods in which your hospital resolves any issues that may limit or impede an enterprise from becoming a supplier. [If the user does not have any at this time, please take this opportunity to add any information to be shared with the public about this topic, such as information that is not yet available or is currently being developed. All information provided will be made available to the public.]

Please describe the past implementation of relevant recommendations made by the Hospital Supplier Diversity Commission. [If the user do not have any at this time, please take this opportunity to add any information to be shared with the public about this topic, such as information that is not yet available or is currently being developed. All information provided will be made available to the public.]

Please describe the planned implementation of relevant recommendations made by the Hospital Supplier Diversity Commission. [If the user do not have any at this time, please take this opportunity to add any information to be shared with the public about this topic, such as information that is not yet available or is currently being developed. All information provided will be made available to the public.]

Please describe your hospital's procurement process. [If the user do not have any at this time, please take this opportunity to add any information to be shared with the public about this topic, such as information that is not yet available or is currently being developed. All information provided will be made available to the public.]

#### Website Link(s):

If there is more than 1 website, each website entered should be separated by a comma, otherwise the entire entry may be listed on our public site as a single URL. [Website(s) for hospital procurement where information, instructions, requirements, and/or other information related to procurement will be available.]

#### **Supplier Certification**

Do you require suppliers to be certified? [Yes/No] \*\*\*\*Please Note: the next question will only populate if the user answer yes to this question\*\*\*

Do you accept self-certification? [Yes/No]

#### **Diverse Procurement Spending – Minorities**

For the reporting period, enter the whole dollar amounts procured by the hospital from those business enterprises that employ the majority of their workforce in California. If \$0 were spent on procurement for a category enter \$0. If the data is not accessible, please leave the category blank. Tier I procurement means the procurement by direct contract between a hospital and a supplier directly to provide goods and services that support the operations of the hospital. Tier II procurement means procurement by argreement or arrangement between a contractor and any third party.

## \*\*\*Please Note: Users will be unable to enter anything but rounded whole numbers in the following table.\*\*\*

| Business Ownership     | Tier I Procurement       | Tier II Procurement      | Total Procurement        |
|------------------------|--------------------------|--------------------------|--------------------------|
| African American       |                          |                          | Will auto-populate       |
| Hispanic American      |                          |                          | Will auto-populate       |
| Native American        |                          |                          | Will auto-populate       |
| Asian Pacific American |                          |                          | Will auto-populate       |
| Unknown                |                          |                          | Will auto-populate       |
| TOTAL                  | Total will auto-populate | Total will auto-populate | Total will auto-populate |

#### **Diverse Procurement Spending – Other**

For the reporting period, enter the whole dollar amounts procured by the hospital from those business enterprises that employ the majority of their workforce in California. If details are not accessible, enter Total Procurement amounts only. If the same amounts are included in multiple categories, enter those dollars in the Duplicate Amount fields.

When a supplier qualifies for more than one diverse category, their procurement total is reported in each category. To prevent the procurement from being counted multiple times in the combined total, the less duplicate amount should be reported in the less duplicate amount row. Please see example below.

| Business Ownership        | Tier    | I Procu   | ırement   | Tier II Procurement |           |           | Total Procurement  |           |           |
|---------------------------|---------|-----------|-----------|---------------------|-----------|-----------|--------------------|-----------|-----------|
| Minority                  | (Total  | from      | previous  | (Total              | from      | previous  | (Total             | from      | previous  |
|                           | table)  |           |           | table)              |           |           | table)             |           |           |
| Women                     |         |           |           |                     |           |           | Will auto-populate |           | ulate     |
| LGBT                      |         |           |           |                     |           |           | Will au            | to-popi   | ulate     |
| Disabled Veteran          |         |           |           |                     |           |           | Will au            | to-popi   | ulate     |
| Less Duplicate Amount (-) |         |           |           |                     |           |           | Will au            | to-popi   | ulate     |
| Combined Total            | Total w | /ill auto | -populate | Total w             | vill auto | -populate | Total w            | /ill auto | -populate |

Example: For a Disabled Veteran and Women-owned business that the facility procured \$200 worth of supplies from, the user would enter the \$200 in each corresponding category (Disabled Veteran and women, respectively) and then enter \$200 in the Less Duplicate Amount category to prevent duplicative dollar amounts being counted towards the combined total.

#### **Total Procurement**

What is the hospital's total procurement? Total procurement includes all procurement from diverse and non-diverse suppliers by the hospital. Diverse procurement shall not exceed the hospital's total procurement.

Total Procurement means the purchase or lease of supplies, services, equipment, and capital expenditures related to buildings and fixed equipment during the previous calendar year. Procurement does not include items such as employee salaries and wages, fixed asset depreciation, amortization, or taxes.

[Enter a whole dollar amount, no decimal points.]

#### **Supplier Point of Contact**

Enter the contact information for the individual(s) that business enterprises who are interested in contracting with the facility can reach out to. Name:

Email:

Phone Number:

#### **Business Outreach Liaison**

Enter the contact information for the individual(s) of the diverse business outreach liaison of the hospital.

Name: Email: Phone Number:

#### Third-Party Procurement

Does the hospital use a third-party procurement company (for example, a Global Purchasing Organization)? [Yes/No]

#### \*\*\*Please Note: the next two questions will only populate if the answer yes to this question\*\*\* Procurement Company Name:

Website:

#### Additional Information

Other Relevant Information (optional)

[Please take this opportunity to add any information to be shared with the public about the Supplier Diversity plan and/or procurement process. All information provided will be made available to the public.]

#### How to Submit an Individual Plan – Option #1

Step 1: Go to <u>Hospital Report Submission Portal</u>, and sign in. Step 2: Click on "Report type" and select "Supplier Diversity Plan."

|                                                                     | HCA           | i Hosp                           | oital Report S                        | ubmissi      | on Portal         |
|---------------------------------------------------------------------|---------------|----------------------------------|---------------------------------------|--------------|-------------------|
|                                                                     | <b>A</b>      | View Past Submissions            | Request an Extension                  | Manage Users | s View Notificati |
| Report Type                                                         |               |                                  |                                       |              |                   |
| Community Benefit Plan                                              |               |                                  |                                       |              |                   |
| My Repc<br>Supplier Diversity Plan<br>Hospital Fair Billing Program | ars To view a | additional years, select Show AI | I from the <b>Report Range</b> drop-o | lown list.   |                   |
| Select a Report Type*                                               |               | ~                                |                                       | Report Range | Show Last 2 Years |

Step 3: Click on "Supplier Diversity Plan" under the column "Report Type" next to the individual facility to submit a plan for.

|                                                              | HCA                                                      | <b>i</b> Hospi                                                            | ital Report S                                           | ubmiss                             | sion Portal                                     |                              |                    |                     |                                                       |
|--------------------------------------------------------------|----------------------------------------------------------|---------------------------------------------------------------------------|---------------------------------------------------------|------------------------------------|-------------------------------------------------|------------------------------|--------------------|---------------------|-------------------------------------------------------|
|                                                              | <b>A</b>                                                 | View Past Submissions                                                     | Request an Extension                                    | Manage Use                         | ers View Notificati                             | ons Manage                   | e Hospital Systems | /Regions            |                                                       |
| Report Type Supplier Diversity                               | / Plan 🗸                                                 |                                                                           |                                                         |                                    |                                                 |                              |                    |                     |                                                       |
|                                                              |                                                          |                                                                           |                                                         |                                    |                                                 |                              |                    |                     |                                                       |
| Supplier Diversity                                           | Plans                                                    |                                                                           |                                                         |                                    |                                                 |                              |                    |                     |                                                       |
| You must submit a report for<br>To download the template, cl | each individual facility<br>ick on the <b>Download I</b> | . To submit a report, click on an<br><b>Reporting Template</b> button. Up | active link below. Once a<br>bload the completed temple | report has beer<br>ate using the U | n submitted, you can a<br>Ipload Multiple Plans | ccess it from the<br>button. | View Past Submi    | ssions menu option. | You may submit multiple reports using a CSV template. |
| You may also opt to submit o                                 | ne or more <b>hospital s</b>                             | system/regional-level plans. To                                           | o do so, click on the Creat                             | te System/Reg                      | ional Plan button for e                         | ach report you w             | ant to create.     |                     |                                                       |
| Create System/Regi                                           | onal Plan Dov                                            | vnload Reporting Templa                                                   | te Upload Multip                                        | le Plans                           |                                                 |                              |                    |                     |                                                       |
| Select a Report Type*                                        | Supplier Diversity Plan                                  | ~                                                                         |                                                         | Report Range                       | Show Last 2 Years                               | ~                            |                    |                     |                                                       |
|                                                              | _                                                        |                                                                           |                                                         |                                    |                                                 |                              |                    |                     |                                                       |
| Report Type 🗠                                                | Year -                                                   | Facility -                                                                | нс                                                      | AI ID 🔺 Sta                        | atus 🔺                                          | RPE Date 🔺                   | Due Date 🔺         | Last Updated 🔺      | Actions                                               |
| Supplier Diversity Plan                                      | 2023                                                     | KAISER FOUNDATION HOSPIT<br>OAKLAND/RICHMOND                              | 'AL - 106                                               | 5014326 Pe                         | ending                                          | 12/31/2023                   | 07/01/2025         | 02/12/2025          |                                                       |
| Supplier Diversity Plan                                      | 2023                                                     | KAISER FOUNDATION HOSPIT                                                  | AL - FRESNO 106                                         | 5104062 Pe                         | ending                                          | 12/31/2023                   | 07/01/2025         | 02/12/2025          | $\bigtriangledown$                                    |

Step 4: Answer all the narrative questions and complete the financial data tables. Please refer to the <u>Individual Supplier Diversity Plan Template</u> for guidance on information needed to complete this plan.

Step 5: Check the Plan Certification Statement box at the end of plan.

Step 6: Click "Submit."

Step 7: A pop-up window will appear that states "Are you sure you want to submit this plan?" Step 8: Click "Ok."

Step 9: A pop-up window will appear that states "You successfully submitted your plan."

Step 10: Click "OK."

#### How to Submit an Individual Plan – Option #2

\*\*\*Please note: Plans can be submitted either by option 1 or 2. Either option is acceptable and is at the user's preference. Option 2 can be an efficient method for a plan submitter to submit multiple individual plans via the "Upload Multiple Plans" function. Prior to submitting, ensure that formatting will meet requirements. The system will validate the data for approved formatting. If errors are found, the error will be identified in the current window. \*\*\*

Step 1: Go to Hospital Report Submission Portal, and sign in.

Step 2: Click on "Report type" and select "Supplier Diversity Plan"

Step 3: Click "Download Reporting Template"

|                                                                                                    | HCA                                                      | i Hosp                                                                                           | ital Report S                                                                                 | Submiss                                                 | sion Portal                                                                 |                                                    |                                                      |                               |
|----------------------------------------------------------------------------------------------------|----------------------------------------------------------|--------------------------------------------------------------------------------------------------|-----------------------------------------------------------------------------------------------|---------------------------------------------------------|-----------------------------------------------------------------------------|----------------------------------------------------|------------------------------------------------------|-------------------------------|
|                                                                                                    | <b>A</b>                                                 | View Past Submissions                                                                            | Request an Extension                                                                          | Manage Us                                               | ers View Notificat                                                          | ions Manage                                        | e Hospital Systems/Regions                           |                               |
| Report Type Supplier Diversity Plan                                                                                                    | ~                                                        |                                                                                                  |                                                                                               |                                                         |                                                                             |                                                    |                                                      |                               |
| Supplier Diversity Plans<br>You must submit a report for each indi<br>To download the template, click on the<br>You may also opt to submit one or mo | S<br>ividual facility.<br>e Download R<br>re hospital sy | To submit a report, click on ar<br>teporting Template button. U<br>ystem/regional-level plans. T | n active link below. Once a<br>pload the completed temp<br>fo do so, click on the <b>Crea</b> | a report has bee<br>plate using the U<br>ate System/Reg | n submitted, you can a<br>Ipload Multiple Plans<br>gional Plan button for e | access it from the<br>button.<br>each report you w | View Past Submissions menu option.<br>ant to create. | You may submit multiple repor |
| Create System/Regional Pla<br>Select a Report Type" Supplier Di                                                                                      | an Dow                                                   | nload Reporting Templa                                                                           | Upload Multip                                                                                 | D <b>le Plans</b><br>Report Range                       | Show Last 2 Years                                                           | ~                                                  |                                                      |                               |
| Report Type 🔺 Year                                                                                                    | <u>ـ</u>                                                 | Facility 🔺                                                                                       | н                                                                                             | CAI ID 🔺 St                                             | tatus 🔺                                                                     | RPE Date 🔺                                         | Due Date 🔺 Last Updated 🔺                            | Actions                       |

Step 4: Click "Individual Hospital Plan" and add the reporting year. Step 5: Click "Download."

| Download Report Template                                                                                    |        | ×        |
|----------------------------------------------------------------------------------------------------|--------|----------|
| <ul> <li>Individual Hospital Plan</li> <li>System/Regional Hospital Plan</li> <li>Report Year * </li> </ul> |        |          |
|                                                                                                    | Cancel | Download |

Step 6: Open the downloaded Excel Spreadsheet.

| Show Last 2 Years ~      |      |          |         |       |  |  |  |
|--------------------------|------|----------|---------|-------|--|--|--|
| Report Type              | Year | Facility | HCAI ID | Statu |  |  |  |
| 🖻 SDR - Individualxlsx 🔨 |      |          |         |       |  |  |  |

Step 7: Fill in the narrative and financial data questions by populating the columns on the first tab of the Excel Spreadsheet. Please refer to our <u>Individual Supplier Diversity Plan Template</u> for guidance on information needed to complete this plan.

# \*\*\*Please Note: Explanations for the different columns are available on the second tab of the Excel Spreadsheet titled "Field Specifications." Please delete the second tab titled "Field Specifications" before uploading the file.\*\*\*

|            |            |                        | U                                         | E                                                           | F                                                                           | G                                                                                                    | H                                                                                                    |
|------------|------------|------------------------|-------------------------------------------|-------------------------------------------------------------|-----------------------------------------------------------------------------|----------------------------------------------------------------------------------------------------|----------------------------------------------------------------------------------------------------|
|            |            |                        |                                           |                                                             |                                                                             |                                                                                                    |                                                                                                    |
| pital_Name | HCAI_ID    | Reporting_Organization | Report_Start_Date                         | Report_End_Date                                             | Supplier_Diversity_Statement                                                | Encourage_Suppliers                                                                                                    | Encourage_Employees                                                                                                    |
|            |            |                        |                                           |                                                             |                                                                             |                                                                                                    |                                                                                                    |
|            |            |                        |                                           |                                                             |                                                                             |                                                                                                    |                                                                                                    |
|            |            |                        |                                           |                                                             |                                                                             |                                                                                                    |                                                                                                    |
|            |            |                        |                                           |                                                             |                                                                             |                                                                                                    |                                                                                                    |
|            |            |                        |                                           |                                                             |                                                                             |                                                                                                    |                                                                                                    |
|            |            |                        |                                           |                                                             |                                                                             |                                                                                                    |                                                                                                    |
|            |            |                        |                                           |                                                             |                                                                             |                                                                                                    |                                                                                                    |
|            |            |                        |                                           |                                                             |                                                                             |                                                                                                    |                                                                                                    |
|            |            |                        |                                           |                                                             |                                                                             |                                                                                                    |                                                                                                    |
|            | pital_Name | pital_Name HCAI_ID     | pital_Name HCAI_ID Reporting_Organization | pital_Name HCAI_ID Reporting_Organization Report_Start_Date | pital_Name HCAI_ID Reporting_Organization Report_Start_Date Report_End_Date | pital_Name HCAI_ID Reporting_Organization Report_Start_Date Supplier_Diversity_Statement           Accord and accord and accord and accord and accord and accord and accord and accord and accord and accord and accord accord acco | pital_Name HCAI_ID Reporting_Organization Report_Start_Date Report_End_Date Supplier_Diversity_Statement Encourage_Suppliers           pital_Name         HCAI_ID         Encourage_Suppliers           pital_Name         HCAI_ID         Encourage_Suppliers           pital_Name         Fital_Name         Supplier_Diversity_Statement         Encourage_Suppliers           pital_Name         Fital_Name         Fital_Name         Fital_Name         Fital_Name |

Step 8: Save the document in .csv format with the name of the facility, "Hospital Supplier Diversity Plan" and the reporting year, see sample image below.

#### \*\*\*Please note: The user must rename the file before attempting to upload. \*\*\*

| ↑ 	Downloads                                          |        |
|-------------------------------------------------------|--------|
| Kaiser Folsom Hospital Supplier Diversity Report 2021 |        |
| CSV (Comma delimited) (*.csv)                         | 🖓 Save |
| More options                                          |        |
| New Folder                                            |        |

\*\*\* Please note: If the user has been logged out of the system, please see steps one through two prior to proceeding to step nine\*\*\*

# Supplier Diversity Plans You must submit a report for each individual facility. To submit a report, click on an active link below. Once a report has bee To download the template, click on the Download Reporting Template button. Upload the completed template using the U You may also opt to submit one or more hospital system/regional-level plans. To do so, click on the Create System/Reg Create System/Regional Plan Download Reporting Template Upload Multiple Plans

Step 10: Click "Individual Hospital Plan" and add the reporting year. Step 11: Click "Next."

| Uplo   | ad Multiple Reports                                       |   |        | My Profile<br>× |
|--------|-----------------------------------------------------------|---|--------|-----------------|
| s<br>⊙ | Individual Hospital Plan<br>System/Regional Hospital Plan |   |        |                 |
| Re     | port Year * 2024 V                                        |   |        |                 |
|        |                                                           |   | Cancel | Next            |
|        |                                                           | • | Cancel | Next            |

Step 12: Click "Choose File" and select the previously saved .csv formatted document described step eight.

\*\*\*Please note: Prior to submitting, ensure that formatting will meet requirements. The system will validate the data for approved formatting. If errors are found, the error will be identified in the current window.\*\*\*

| Upload Multiple Reports                          | MV Profile | Contact Us<br>× |
|--------------------------------------------------|------------|-----------------|
| Select File to Uploa * Choose File N file chosen |            |                 |
|                                                  | Pre        | vious           |

Step 13: Click "Upload."

|     |                                                                         | My Profile | Contact L |
|-----|-------------------------------------------------------------------------|------------|-----------|
|     | Upload Multiple Reports:                                                |            | $\times$  |
| ' F | Select File to Upload* Choose File Kaiser System Hosity Report 2021.csv |            |           |
| R   | Cancel                                                                  | Upload     | Vi        |

Step 14: Check the Plan Certification Statement box. Step 15: Click "Submit."

#### How to Upload Multiple Individual Plans

Step 1: Go to <u>Hospital Report Submission Portal</u>, and sign in. Step 2: Click on "Report type" and select "Supplier Diversity Plan" Step 3: Click "Upload Multiple Plans."

# Supplier Diversity Plans You must submit a report for each individual facility. To submit a report, click on an active link below. Once a report has bee To download the template, click on the Download Reporting Template button. Upload the completed template using the U You may also opt to submit one or more hospital system/regional-level plans. To do so, click on the Create System/Reg Create System/Regional Plan Download Reporting Template Upload Multiple Plans

Step 4: Click "Individual Hospital Plan" and add the reporting year. Step 5: Click "Next."

|         | Upload Multiple Reports                                                                                          |        | x    |    |
|---------|----------------------------------------------------------------------------------------------------|--------|------|----|
| S<br>IS | <ul> <li>Individual Hospital Plan</li> <li>System/Regional Hospital Plan</li> <li>Report Year * 2024 </li> </ul> |        |      | ic |
|         |                                                                                                    | Cancel | Next |    |

Step 6: Click "Choose File" and select the previously saved .csv formatted document.

|   | Upload Multiple Reports                         | WV Profile | Contact US × |
|---|-------------------------------------------------|------------|--------------|
| v | Select File to Upload Choose File N file chosen |            |              |
|   |                                                 | Prev       | ious         |

Step 7: Click "Upload."

\*\*\*Please note: Prior to submitting, ensure that formatting will meet requirements. The system will validate the data for approved formatting. If errors are found, the error will be identified in the current window.\*\*\*

|   | Upload Multiple Reports:                                                 |        | Contact |
|---|--------------------------------------------------------------------------|--------|---------|
| P | Select File to Upload* Choose File Kaiser Folsom Hosity Report 2021 .csv |        |         |
| R | Cancel                                                                   | Upload |         |

Step 8: Check the Plan Certification Statement box. Step 9: Click "Submit."

#### How to Revise an Individual Plan

Step 1: Go to Hospital Report Submission Portal, and sign in.

Step 2: Click on "Report type" and select "Supplier Diversity Plan"

Step 3: Click on the drop-down under the action's column next to the individual facility plan the user would like to revise.

| Report Type 🗠           | Year 🔺 | Facility 🗠                                    |            | Status 🔺        | RPE Date 🔺 | Due Date 🔺 | Last Updated 🔺 | Actions                          |  |
|-------------------------|--------|-----------------------------------------------|------------|-----------------|------------|------------|----------------|----------------------------------|--|
| Supplier Diversity Plan | 2023   | Adventist Health and Rideout 4                | 879465234  | Complete        | 12/31/2023 | 07/01/2024 | 05/17/2024     |                                  |  |
| Supplier Diversity Plan | 2023   | KAISER FOUNDATION HOSPITAL - FRESNO           | 106104062  | Submitted       | 12/31/2023 | 07/01/2024 | 02/03/2025     | Revise<br>View Previous Versions |  |
| Supplier Diversity Plan | 2023   | KAISER FOUNDATION HOSPITAL - MORENO<br>VALLEY | 106334048  | Submitted       | 12/31/2023 | 07/01/2024 | 02/03/2025     | Add/View Comments                |  |
| Supplier Diversity Blan | 2024   | ADVENTIST HEALTH AND DIDEOUT                  | 1005500000 | Applyot Doviour | 10/01/0004 | 07/04/2025 | 10/15/2024     | view/Philit                      |  |

Step 4: Update the plan. Please refer to the <u>Individual Supplier Diversity Plan Template</u> for additional guidance.

Step 5: Check the Plan Certification Statement box at the end of the plan.

Step 6: Click "Submit."

Step 7: A pop-up window will appear that states "Are you sure you want to submit this Plan?" Step 8: Click "Ok."

Step 9: A pop-up window will appear that states "You successfully submitted your plan." Step 10: Click "OK."

## \*\*\*Please Note: After a revision is submitted, the primary contact and the report submitter will receive an automatic notification that the revision has been submitted.\*\*\*

#### System/Regional-Level Supplier Diversity Plan Template

\*\*\*Please Note: The user may use this template to assist in gathering the information for submission. Please provide the following information to the extent that the data is available. All plans are required to be submitted in the Hospital Disclosures and Compliance System. All information provided on this plan will be available for viewing by the public, including numerical and written responses\*\*\*

#### **General Information**

Reporting Organization: [If a plan is being completed by someone other than the facility, please enter the name of the reporting organization.] System/Regional Network Description: Report Period Start Date: [1/1/XXXX] Report Period End Date: [12/31/XXXX]

## \*\*\*Please Note: the reporting period will be for the previous year. For example if the user is submitting a plan on July 1, 2022 the reporting period would be for 1/1/2021-12/31/2021.\*\*\*

#### Supplier Certification

Do you require suppliers to be certified? [Yes/No] \*\*\*\*Please Note: the next question will only populate if the user answer yes to this question \*\*\*

Do you accept self-certification? [Yes/No]

#### **Diverse Procurement Spending – Minorities**

For the reporting period, enter the whole dollar amounts procured by the hospital from those business enterprises that employ the majority of their workforce in California. If \$0 were spent on procurement for a category enter \$0. If the data is not accessible, please leave the category blank.

Tier I procurement means the procurement by direct contract between a hospital and a supplier directly to provide goods and services that support the operations of the hospital. Tier II procurement means procurement by any agreement or arrangement between a contractor and any third party.

### \*\*\*Please Note: The user will be unable to enter anything but rounded whole numbers in the following table.\*\*\*

| Business Ownership     | Tier I Procurement       | Tier II Procurement      | Total Procurement        |
|------------------------|--------------------------|--------------------------|--------------------------|
| African American       |                          |                          | Will auto-populate       |
| Hispanic American      |                          |                          | Will auto-populate       |
| Native American        |                          |                          | Will auto-populate       |
| Asian Pacific American |                          |                          | Will auto-populate       |
| Unknown                |                          |                          | Will auto-populate       |
| TOTAL                  | Total will auto-populate | Total will auto-populate | Total will auto-populate |

#### **Diverse Procurement Spending – Other**

For the reporting period, enter the whole dollar amounts procured by the hospital from those business enterprises that employ the majority of their workforce in California. If \$0 were spent on procurement for a category enter \$0. If the data is not accessible, please leave the category blank. When a supplier qualifies for more than one diverse category, their procurement total is reported in each category. To prevent the procurement from being counted multiple times in the combined total, the less duplicate amount should be reported in the less duplicate amount row.

| Business Ownership        | Tier I Procurement |           |           | Tier    | II Procu  | urement   | Total Procurement        |         |          |
|---------------------------|--------------------|-----------|-----------|---------|-----------|-----------|--------------------------|---------|----------|
| Minority                  | (Total             | from      | previous  | (Total  | from      | previous  | (Total                   | from    | previous |
| -                         | table)             |           | -         | table)  |           | -         | table)                   |         | -        |
| Women                     |                    |           |           |         |           |           | Will auto-populate       |         |          |
| LGBT                      |                    |           |           |         |           |           | Will auto-populate       |         |          |
| Disabled Veteran          |                    |           |           |         |           |           | Will auto-populate       |         |          |
| Less Duplicate Amount (-) |                    |           |           |         |           |           | Will au                  | to-popi | ulate    |
| Combined Total            | Total w            | /ill auto | -populate | Total w | vill auto | -populate | Total will auto-populate |         |          |

Example: For a Disabled Veteran and Women-owned business that the facility procured \$200 worth of supplies from, the user would enter the \$200 in each corresponding category (Disabled Veteran and Women, respectively) and then enter \$200 in the Less Duplicate Amount category to prevent duplicative dollar amounts being counted towards the combined total.

#### **Total Procurement**

How much the hospital system/regional network has spent on procurement in total during the reporting period (prior calendar year)? Total procurement includes all procurement from diverse and non-diverse suppliers by the hospital system/regional network. Diverse procurement shall not exceed the hospital system/regional network?

Total Procurement means the purchase or lease of supplies, services, equipment, and capital expenditures related to buildings and fixed equipment during the previous calendar year. Procurement does not include items such as employee salaries and wages, fixed asset depreciation, amortization, or taxes.

[Enter a whole dollar amount, no decimal point]

#### Additional Information

#### Other Relevant Information (optional)

[Please take this opportunity to add any information to be shared with the public about the Supplier Diversity plan and/or procurement process. All information provided will be made available to the public.]

#### How to Submit a System/Regional Plan – Option #1

Step 1: Go to <u>Hospital Report Submission Portal</u>, and sign in. Step 2: Click on "Report type" and select "Supplier Diversity Plan"

| 1                                                                                                    | łCA                     | i Hosp                            | Hospital Report Submission Porta      |                |                   |
|----------------------------------------------------------------------------------------------------|-------------------------|-----------------------------------|---------------------------------------|----------------|-------------------|
|                                                                                                    | <b>A</b>                | View Past Submissions             | Request an Extension                  | Manage Users   | View Notification |
| Report Type 🔍 🗸                                                                                                    |                         |                                   |                                       |                |                   |
| Community Benefit Plan<br>My Repc<br>Supplier Diversity Plan<br>Hospital Fair Billing Program<br>Below are your acuve reports for the last two years | . <sup>1</sup> ) view a | additional years, select Show All | I from the <b>Report Range</b> drop-d | own list.      |                   |
| Select a Report Type*                                                                                                    |                         | ~                                 |                                       | Report Range S | how Last 2 Years  |

Step 3: Click on "Create System/Regional Plan."

|                                                                                                    | HCA          | i Hospit                | al Report S          | ubmiss       | ion Portal         |             |                          |         |
|----------------------------------------------------------------------------------------------------|--------------|-------------------------|----------------------|--------------|--------------------|-------------|--------------------------|---------|
|                                                                                                    | <b>A</b>     | View Past Submissions   | Request an Extension | Manage Use   | ers View Notificat | ions Manage | Hospital Systems/Regions |         |
| Report Type Supplier Diversity Plan                                                                                                    | ~            |                         |                      |              |                    |             |                          |         |
| Supplier Diversity Plans You must submit a report for each individual facility. To submit a report, click on an active link below. Once a report has been submitted, you can access it from the View Past Submissions menu option. You may submit multiple report To download the template, click on the Download Reporting Template button. Upload the completed template using the Upload Multiple Plans button. You may also opt to submit one or more hospital system/regional-level plans. To do so, click on the Create System/Regional Plan button for each report you want to create. |              |                         |                      |              |                    |             |                          |         |
| Create System/Regional Pl                                                                                                    | an Dow       | nload Reporting Templat | e Upload Multip      | le Plans     |                    |             |                          |         |
| Select a Report Type* Supplier Di                                                                                                    | versity Plan | v                       |                      | Report Range | Show Last 2 Years  | ~           |                          |         |
| Report Type 🔺 Year                                                                                                    | A            | Facility 🔺              | нс                   | AI ID 🔺 St   | atus 🔺             | RPE Date 🔺  | Due Date 🔺 Last Updated  | Actions |

Step 4: A pop-up window will appear. Enter the reporting year and click "Next."

| Create System/Regional-Level Plan |        | ×    |
|-----------------------------------|--------|------|
| Report Year * 2024 V              |        |      |
|                                   | Cancel | Next |

Step 5: Click a system/region previously reported on or click "Create a new system/region" if the user needs to create a new system/regional plan.

Page | 41

#### Step 6: Click "Next."

| Create System/Regional-Level Plan        |          | WY PTONE<br>× |
|------------------------------------------|----------|---------------|
| Select System/Region                     |          |               |
| Create a new system/region               |          |               |
| O AB 1392 testing                        |          |               |
| ⊖ adsf                                   |          |               |
| O Adventist Health System/West 123       |          |               |
| O Adventist Health System/West dsfjndjfn |          |               |
| O Adventist North                        |          |               |
| O Adventist Rideout 2                    |          |               |
| O Adventist Rideout Test 1               |          |               |
| <ul> <li>Adventist test</li> </ul>       |          |               |
| ○ adventist test change                  |          | •             |
|                                          |          |               |
|                                          | Previous | Next          |
|                                          |          |               |

Step 7: Please enter the System/Region Name.

Step 8: Please search the facilities in the "Facility/HCAI ID" search bar and click the facilities that will be a part of the plan. Step 9: Click "Save."

|                                      |                                           |              | inty i forme |      |
|--------------------------------------|-------------------------------------------|--------------|--------------|------|
| Create System/Regional-Level Plan    |                                           |              |              | ×    |
| System/Region Name *                 |                                           |              |              |      |
| Hospital System/Region ID            | (i of example, suiter - Norment Camornia) |              |              |      |
| Report Type *                        | Supplier Diversity Plan                   | ~            |              |      |
| Report Year                          | 2024                                      |              |              |      |
| Facilities to include (select all th | at apply) *                               |              |              | u    |
| Facility/HCAI ID                     |                                           | Filter Clear | 1            |      |
| 🗌 Facility Name 🔺                    |                                           |              | HCAI ID      |      |
| ADVENTIST HEALTH AND                 | RIDEOUT                                   |              | 106580996    |      |
| Adventist Health and Rideo           | ut 2                                      |              | 365987567    |      |
| Adventist Health and Rideo           | ut 4                                      |              | 879465234    |      |
| KAISER FOUNDATION HO                 | SPITAL - FRESNO                           |              | 106104062    |      |
|                                      | SPITAL - LOS ANGELES                      |              | 106190429    | la   |
|                                      | SPITAL - MORENO VALLEY                    |              | 106334048    | - 24 |
|                                      |                                           |              |              |      |
|                                      |                                           | Previous     | Save         | 24   |

Step 10: A pop-up window will appear that states "Plan has been Saved!" Page | 42

Step 11: Click "OK."

Step 12: Answer all the narrative questions and complete the financial data tables. Please refer to our <u>System/Regional-Level Supplier Diversity Plan Template</u> for guidance on information needed to complete this plan.

Step 13: Check the Plan Certification Statement box at the end of the plan.

Step 14: Click "Submit."

Step 15: A pop-up window will appear that states "Are you sure you want to submit this plan?"

Step 16: Click "Ok."

Step 17: A pop-up window will appear that states "You successfully submitted your plan."

Step 18: Click "OK."

#### How to Submit a System/Regional Plan – Option #2

\*\*\*Please note: plans can be submitted either by option 1 or 2. Either option is acceptable and is at the user's preference. Option 2 can be an efficient method for a plan submitter to submit multiple system plans via the "Upload Multiple Plans" function. Prior to submitting, ensure that formatting will meet requirements. The system will validate the data for approved formatting. If errors are found, the error will be identified in the current window.\*\*\*

Step 1: Go to Hospital Report Submission Portal, and sign in.

- Step 2: Click on "Report type" and select "Supplier Diversity Plan."
- Step 3: Click "Download Reporting Template."

#### **Supplier Diversity Plans**

You must submit a report for each individual facility. To submit a report, click on an active link below. Once a report has been su To download the template, click on the **Download Reporting Template** button. Upload the completed template using the **Uploa** 

You may also opt to submit one or more hospital system/regional-level plans. To do so, click on the Create System/Regional

**Create System/Regional Plan** 

Download Reporting Template

**Upload Multiple Plans** 

Step 4: Click "System/Regional Hospital Plan" and enter the reporting year. Step 5: Click "Download."

| Download Report Template                                                                                         | wy Frome<br>×   |   |
|----------------------------------------------------------------------------------------------------|-----------------|---|
| <ul> <li>Individual Hospital Plan</li> <li>System/Regional Hospital Plan</li> <li>Report Year * 2024 </li> </ul> |                 | ī |
|                                                                                                    | Cancel Download |   |

Step 6: Open the downloaded Excel Spreadsheet.

| S | Show Last 2 Years ~     |      |          |         |      |  |  |  |
|---|-------------------------|------|----------|---------|------|--|--|--|
|   | Report Type             | Year | Facility | HCAI ID | Stat |  |  |  |
| X | SDR - System_Regixlsx 🔷 |      |          |         |      |  |  |  |

Page | 44

Step 7: Answer all of the narrative and financial data questions. Please refer to our <u>System/Regional-</u> <u>Level Supplier Diversity Plan Template</u> for guidance on information needed to complete this plan.

# \*\*\*Please Note: Explanations for the different columns are available on the second tab of the Excel Spreadsheet titled "Field Specifications." Please delete the second tab titled "Field Specifications" before uploading the file.\*\*\*

|    | A                             | В                  | С                        | D                      | E                            | F                         |
|----|-------------------------------|--------------------|--------------------------|------------------------|------------------------------|---------------------------|
|    |                               |                    |                          |                        |                              |                           |
| 1  | System_Reporting_Organization | System_Description | System_Report_Start_Date | System_Report_End_Date | System_Require_Certification | System_Self_Certification |
| 2  |                               |                    |                          |                        |                              |                           |
| 3  |                               |                    |                          |                        |                              |                           |
| 4  |                               |                    |                          |                        |                              |                           |
| 5  |                               |                    |                          |                        |                              |                           |
| 6  |                               |                    |                          |                        |                              |                           |
| 7  |                               |                    |                          |                        |                              |                           |
| 8  |                               |                    |                          |                        |                              |                           |
| 9  |                               |                    |                          |                        |                              |                           |
| 10 |                               |                    |                          |                        |                              |                           |

Step 8: Save the document in .csv format with the name of the hospital system, "Hospital Supplier Diversity Plan" and the reporting year, see sample image below.

| ↑ 🗁 Downloads                                         |        |
|-------------------------------------------------------|--------|
| Kaiser System Hospital Supplier Diversity Report 2021 |        |
| CSV (Comma delimited) (*.csv)                         | 🔛 Save |
| More options                                          |        |
| New Folder                                            |        |

\*\*\* Please note: If the user has been logged out of the system, please see steps one through two prior to proceeding to step nine\*\*\*

Step 9: Click "Upload Multiple Plans."

| Supplier Diversity Plans                                                                                                    |                       |  |  |  |  |  |
|----------------------------------------------------------------------------------------------------|-----------------------|--|--|--|--|--|
| You must submit a report for each individual facility. To submit a report, click on an active link below. Once a report has been su<br>To download the template, click on the <b>Download Reporting Template</b> button. Upload the completed template using the <b>Uploa</b><br>You may also opt to submit one or more <b>hospital system/regional-level plans</b> . To do so, click on the <b>Create System/Regiona</b> |                       |  |  |  |  |  |
| Create System/Regional Plan Download Reporting Template                                                                                                    | Upload Multiple Plans |  |  |  |  |  |

Step 11: Click "System/Regional Hospital Report" and select "report year." Step 12: Click "Next."

| Upload Multiple Reports                                                                                     | ×      |
|----------------------------------------------------------------------------------------------------|--------|
| <ul> <li>Individual Hospital Plan</li> <li>System/Regional Hospital Plan</li> <li>Report Year * </li> </ul> |        |
|                                                                                                    | Cancel |

Step 13: Click "Choose File" and select the previously saved CSV formatted document.'

\*\*\*Please note: Prior to submitting, ensure that formatting will meet requirements. The system will validate the data for approved formatting. If errors are found, the error will be identified in the current window.\*\*\*

| Upload Multiple Reports                         | WV Profile | Contact US<br>X |
|-------------------------------------------------|------------|-----------------|
| Select File to Upload Choose File N file chosen |            |                 |
|                                                 | Prev       | rious           |

Step 14: Click "Upload."

|     |                                                                         | My Profile | Contact U    |
|-----|-------------------------------------------------------------------------|------------|--------------|
|     | Upload Multiple Reports:                                                |            | $\mathbf{X}$ |
|     |                                                                         |            |              |
|     | Select File to Upload* Choose File Kaiser System Hosity Report 2021.csv |            |              |
| ' P |                                                                         |            |              |
|     |                                                                         |            |              |
|     |                                                                         |            | _            |
| R   | Cancel                                                                  | Upload     |              |
| ac  |                                                                         |            | Vie          |

Step 15: Click a system/region previously reported on or click "Create a new system/region" if the user needs to create a new system/regional plan. Step 16: Click "Next."

| Create System/Regional-Level Plan        | My Profile<br>× |
|------------------------------------------|-----------------|
| Select System/Region                     |                 |
| ○ Create a new system/region             | <b>A</b>        |
| O AB 1392 testing                        |                 |
| ○ adsf                                   |                 |
| O Adventist Health System/West 123       |                 |
| O Adventist Health System/West dsfjndjfn |                 |
| O Adventist North                        |                 |
| O Adventist Rideout 2                    |                 |
| O Adventist Rideout Test 1               |                 |
| ○ Adventist test                         |                 |
| ○ adventist test change                  | <b>v</b>        |
| System Reporting Organization            | _               |
| f                                        |                 |
| System Description                       |                 |
| System Description                       |                 |
| f                                        |                 |
|                                          |                 |
|                                          |                 |
|                                          |                 |
|                                          | Previous Next   |
|                                          |                 |

Step 17: Please enter the System/Region Name. Step 18: Please search the facilities in the "Facility/HCAI ID" search bar and click the facilities that will be a part of the plan.

Step 19: Click "Next."

| S Multiple Upload Reports 1 of 1                                    |           | × |
|---------------------------------------------------------------------|-----------|---|
| System/Region Name *                                                |           |   |
| (For example, Suller - Homen Gallonna)<br>Hospital System/Region ID |           |   |
| Reporting Organization 1                                            |           | , |
| c System Description 1                                              |           |   |
| Facilities to include (select all that apply) *                     | _         |   |
| 🗌 Facility Name 🗠                                                   | HCAI ID   |   |
| ADVENTIST HEALTH AND RIDEOUT                                        | 106580996 |   |
| Adventist Health and Rideout 2                                      | 365987567 |   |
| Adventist Health and Rideout 4                                      | 879465234 |   |
|                                                                     | 106104062 |   |
| KAISER FOUNDATION HOSPITAL - LOS ANGELES                            | 106190429 |   |
| KAISER FOUNDATION HOSPITAL - MORENO VALLEY                          | 106334048 |   |
| Previous                                                            | Next      |   |

Step 20: A pop-up window will appear. "The current changes will be updated and applied to the selected Hospital Region and this plan. Are you sure you want to continue?"

Step 21: Click "Ok"

Step 22: Check the Plan Certification Statement box.

Step 23: Click "Submit."

#### How to Upload Multiple System/Regional Plans

Step 1: Go to <u>Hospital Report Submission Portal</u>, and sign in. Step 2: Click on "Report type" and select "Supplier Diversity Plan." Step 3: Click "Upload Multiple Plans."

#### Supplier Diversity Plans

You must submit a report for each individual facility. To submit a report, click on an active link below. Once a report has bee To download the template, click on the **Download Reporting Template** button. Upload the completed template using the **l** 

You may also opt to submit one or more hospital system/regional-level plans. To do so, click on the Create System/Reg

Create System/Regional Plan

Download Reporting Template

**Upload Multiple Plans** 

Step 4: Click "System/Regional Hospital Plan" and select the report year. Step 5: Click "Next."

| Upload Multiple Reports                                                                                     |        | ×    |
|----------------------------------------------------------------------------------------------------|--------|------|
| <ul> <li>Individual Hospital Plan</li> <li>System/Regional Hospital Plan</li> <li>Report Year * </li> </ul> |        |      |
|                                                                                                    | Cancel | Next |

Step 6: Click "Choose File" and select the previously saved .csv formatted document.

|                                                   | MV Profile | Comaci Us |
|---------------------------------------------------|------------|-----------|
| Upload Multiple Reports                           |            | ×         |
| Select File to Uploa * Choose File No file chosen |            |           |
|                                                   | Pre        | vious     |

# \*\*\*Please note: Prior to submitting, ensure that formatting will meet requirements. The system will validate the data for approved formatting. If errors are found, the error will be identified in the current window.\*\*\*

Step 7: Click "Upload."

|     | Upload Multiple Reports:                                                | My Profile | Contact U |
|-----|-------------------------------------------------------------------------|------------|-----------|
| , P | Select File to Upload* Choose File Kaiser System Hosity Report 2021.csv |            |           |
| R   | Cancel                                                                  | Upload     | Vie       |

Step 8: Click a system/region previously reported on or click "Create a new system/region" if the user needs to create a new system/regional plan. Step 9: Click "Next."

| Create System/Regional-Level Plan        |          | ×        |
|------------------------------------------|----------|----------|
| Select System/Region                     |          |          |
| ○ Create a new system/region             |          | <b>A</b> |
| O AB 1392 testing                        |          | I        |
| ⊖ adsf                                   |          |          |
| O Adventist Health System/West 123       |          |          |
| O Adventist Health System/West dsfjndjfn |          |          |
| O Adventist North                        |          |          |
| O Adventist Rideout 2                    |          |          |
| O Adventist Rideout Test 1               |          |          |
| O Adventist test                         |          |          |
| ○ adventist test change                  |          | ▼        |
| System Reporting Organization            | •        |          |
| f                                        |          |          |
| System Description                       |          |          |
| System Description                       |          |          |
| f                                        |          |          |
|                                          |          |          |
|                                          |          |          |
|                                          |          |          |
|                                          |          |          |
|                                          | Previous | Next     |
|                                          |          |          |

Step 10: Please enter the System/Region Name.

Step 11: Please search the facilities in the "Facility/HCAI ID" search bar and click the facilities that will be a part of the plan.

Step 12: Click "Next."

| s  | Multiple Upload Reports 1 of 1                                           |           | × |
|----|--------------------------------------------------------------------------|-----------|---|
|    | System/Region Name *                                                     |           |   |
|    | (For example, Sutter - Northern California)<br>Hospital System/Region ID | _         |   |
| li | Reporting Organization 1                                                 |           |   |
| .c | System Description 1                                                     |           |   |
| e  | Facilities to include (select all that apply)                            | _         |   |
|    | Facility/HCAI ID Filter Clear                                            | ]         |   |
| [  | Facility Name                                                            | HCAI ID   |   |
| 21 | ADVENTIST HEALTH AND RIDEOUT                                             | 106580996 | 4 |
|    | Adventist Health and Rideout 2                                           | 365987567 |   |
| וע | Adventist Health and Rideout 4                                           | 879465234 |   |
| Я  | CAISER FOUNDATION HOSPITAL - FRESNO                                      | 106104062 |   |
| 1  | CAISER FOUNDATION HOSPITAL - LOS ANGELES                                 | 106190429 |   |
| 1  | CAISER FOUNDATION HOSPITAL - MORENO VALLEY                               | 106334048 | • |
| F  | Previous                                                                 | Next      |   |

Step 12: A pop-up window will appear. "The current changes will be updated and applied to the selected Hospital Region and this plan. Are you sure you want to continue?"

Step 13: Click "Ok"

Step 14: Check the Plan Certification Statement box.

Step 15: Click "Submit."

#### How to Revise a System/Regional Plan

Step 1: Go to Hospital Report Submission Portal, and sign in.

Step 2: Click on "Report type" and select "Supplier Diversity Plan"

Step 3: Click on the drop-down under the column "Actions" next to the individual facility plan the user would like to revise.

Step 4: Click "Revise."

| Supplier Diversity Plan | 2024 | Adventist North       | System/Region | Submitted          | 12/31/2024 | 01/29/2025 | $\checkmark$      |
|-------------------------|------|-----------------------|---------------|--------------------|------------|------------|-------------------|
| Supplier Diversity Plan | 2024 | Adventist North       | System/Region | Submitted          | 12/31/2024 | 01/29/2025 | Revise            |
| Supplier Diversity Plan | 2023 | adventist test change | System/Region | Revision Submitted | 12/31/2023 | 02/22/2024 | Add/View Comments |
| Supplier Diversity Plan | 2023 | Just testing          | System/Region | Complete           | 12/31/2023 | 03/28/2024 | View/Print        |

Step 5: Update plan. Please refer to our <u>System/Regional-Level Supplier Diversity Plan Template</u> for guidance on information needed to complete this plan.

Step 6: Check the Plan Certification Statement box at the end of the plan.

Step 7: Click "Submit."

Step 8: A pop-up window will appear that states "Are you sure you want to submit this Plan?" Step 9: Click "Ok."

Step 10: A pop-up window will appear that states "You successfully submitted your plan." Step 11: Click "OK."

## \*\*\*Please Note: After a revision is submitted, the primary contact and the report submitter will receive an automatic notification that the revision has been submitted.\*\*\*

#### Who to Contact with Program Specific Questions

\*\*\*Please Note: The user may also contact support by emailing directly at <u>supplier.diversity@hcai.ca.gov.</u>or by calling at (916)326-3830\*\*\*

Step 1: Go to <u>Hospital Report Submission Portal</u>, and sign in. Step 2: Click "Contact Us" in the top right corner of the window. Step 3: Click "Supplier Diversity Plan."

| My Profile | Contact Us -    | Logout       |  |
|------------|-----------------|--------------|--|
|            | Community Be    | Benefit Plan |  |
|            | Supplier Divers | sity Report  |  |
|            |                 |              |  |

Step 4: An email pop-up window will appear with the following email address populated: <u>supplier.diversity@hcai.ca.gov</u>

#### **Glossary of Terms and Abbreviations**

**Department**: means the Department of Health Care Access and Information.

Director: means the Director of the Department of Health Care Access and Information.

**Disabled Veteran Business Enterprise**: means a business certified by the administering agency as meeting all of the following requirements:

- It is a sole proprietorship at least 51 percent owned by one or more disabled veterans or, in the case of a publicly owned business, at least 51 percent of its stock is unconditionally owned by one or more disabled veterans; a subsidiary that is wholly owned by a parent corporation, but only if at least 51 percent of the voting stock of the parent corporation is unconditionally owned by one or more disabled veterans; or a joint venture in which at least 51 percent of the joint venture's management, control, and earnings are held by one or more disabled veterans.
- The management and control of the daily business operations are by one or more disabled veterans. The disabled veterans who exercise management and control are not required to be the same disabled veterans as the owners of the business.
- It is a sole proprietorship, corporation, or partnership with its home office located in the United States, which is not a branch or subsidiary of a foreign corporation, foreign firm, or other foreign-based business.

Facility: used to indicate a hospital.

**HCAI ID**: a number used by the Department of Health Care Access and Information to identify the different facilities.

**HCAI**: Department of Health Care Access and Information formerly the Office of Statewide Health Planning and Development.

HDC System: Hospital Disclosures and Compliance System.

HDCU: Hospital Disclosures and Compliance Unit.

**Hospital**: (pertaining to HSD reporting) means any facility that is licensed with operating expenses of fifty million dollars (\$50,000,000) or more, and each licensed hospital with operating expenses of twenty-five million dollars (\$25,000,000) or more that is part of either a hospital system, or regional network.

**Hospital System/Regional Network**: means two or more hospitals owned, sponsored, or managed by the same organization.

**HSD**: Hospital Supplier Diversity.

**LGBT Business Enterprise**: means a business enterprise that is at least 51 percent owned by a lesbian, gay, bisexual, or transgender person or persons or a publicly owned business with at least 51 percent of the stock of which is owned by one or more lesbian, gay, bisexual, or transgender persons;

and whose management and daily business operations are controlled by one or more of those individuals.

LGBT: lesbian, gay, bisexual, or transgender.

**Minority Business Enterprise**: means a business enterprise that is at least 51% owned by a minority individual or group(s) or a publicly owned business with at least 51% of the stock of which is owned by one or more minority groups, and whose management and daily business operations are controlled by one or more of those individuals. The contracting hospital shall presume that minority includes, but is not limited to, African Americans, Hispanic Americans, Native Americans, Asian Pacific Americans, and other groups.

- *African Americans*: Black Americans-persons having origins in any black racial groups of Africa.
- *Hispanic Americans*: Hispanic Americans-all persons of Mexican, Puerto Rican, Cuban, South or Central American, Caribbean, and other Spanish culture or origin.
- *Native Americans*: Native Americans-persons having origin in any of the original peoples of North America or the Hawaiian Islands, in particular, American Indians, Eskimos, Aleuts, and Native Hawaiians.
- Asian Pacific Americans: Asian Pacific Americans-persons having origins in Asia or the Indian subcontinent, including, but not limited to, persons from Japan, China, the Philippines, Vietnam, Korea, Samoa, Guam, the U.S. Trust Territories of the Pacific, Northern Marianas, Laos, Cambodia, Taiwan, India, Pakistan, and Bangladesh.

**Operating Expenses**: means total patient-related operating expenses for the most recent fiscal year reported to the department on the Hospital Annual Financial Disclosures Report.

**OSHPD**: Office of Statewide Health Planning and Development.

**Procurement**: means the purchase or lease of supplies, services, equipment, and capital expenditures related to buildings and fixed equipment during the previous calendar year. Procurement does not include items such as employee salaries and wages, fixed asset depreciation, amortization, or taxes.

**Reporting Organization**: If a plan is being completed by someone other than the facility, please enter the name of the reporting organization.

**Tier I Procurement**: means the procurement by direct contract between a hospital and a supplier directly to provide goods and services that support the operations of the hospital.

**Tier II Procurement**: means procurement by any agreement or arrangement between a contractor and any third party.

**Unknown Minority:** means a diverse business who is certified as minority owned, but unclear which category it should be reported under.

**Women business enterprise**: means a business enterprise that is at least 51% owned by a woman or women, or, in the case of any publicly owned business at least 51% of the stock of which is owned by one or more women.

**WMDVLGBTBE**: means a women-owned, minority-owned, disabled veteran-owned and/or LGBT-owned business enterprise.